# インバータEFC5610

# 基本動作パラメータの説明

**ボッシュ・レックスロス(株**) 営業本部 産機営業技術部 FA 技術課

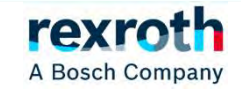

目次

 インバータのパラメータとは
 パラメータの設定方法
 基本的な動作のためのパラメータ設定 (クイックスタート)

- 4. パラメータの初期化、セーブ/ロード
- 5. オシロスコープファンクション

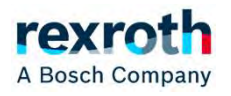

1. インバータのパラメータ

インバータのパラメータとは、

- ・インバータの基本設定
- ・モータ制御の設定
- ・入出力インターフェースの設定
- ・拡張カードなどの機能の設定
- ・監視

などを行うためにあり、次ページのパラメータグループがあります。

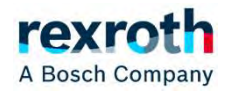

#### 1. インバータのパラメータとは

4

| 0:基本パラメータ                | F0: ASF 基本設定パラメータ           |
|--------------------------|-----------------------------|
| CO:電力制御パラメータ             | H0: 拡張カードの一般設定パラメータ         |
| C1: モーターおよびシステムパラメータ     | H1: PROFIBUSカードのパラメータ       |
| C2: V/f 制御パラメータ          | H2: CANopen カードのパラメータ       |
| C3: ベクトル制御パラメータ          | H3: マルチイーサネットカードのパラメータ      |
|                          | H7: エンコーダカードのパラメータ          |
| 10: 基本的監視パラメータ           | H8: IO およびIO Plus カードのパラメータ |
| 11: 強化監視パラメータ            | H9: リレーカードのパラメータ            |
| E0: セットポイントと制御パラメータ      | U0: 全般的なパネルのパラメータ           |
| E1: 入力端子パラメータ            | U1: LED パネルのパラメータ           |
| E2: 出力端子パラメータ            | U2: LCD パネルのパラメータ           |
| E3: マルチスピードおよび簡易PLCパラメータ |                             |
| E4: PID 制御パラメータ          |                             |
| E5: 拡張アプリケーション機能パラメータ    |                             |
| E8: 標準通信パラメータ            |                             |
| E9: エラーログと自動エラーリセットパラメータ |                             |

© Bosch Rexroth Japan. All rights reserved, also regarding any disposal, exploitation, reproduction, editing, distribution, as well as in the event of applications for industrial property rights.

なお、インバータの販売時の初期パラメータは、 下記のように設定されています。

- 誘導モータ
- V/F制御
- インバータ容量に合わせたモータ仕様
- 操作パネルのポテンショメータにて0~50Hzの周波数設定
- 操作パネルのボタンで正転運転開始
- 加減速5秒

など

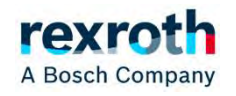

2. パラメータの設定方法

パラメータを設定する方法は、2つの方法があります。

1. インバータ表面の操作パネルのキー操作で設定。

2. PCにインストールするソフトウェアIndraWorksDS から設定。

※どちらの方法でもパラメータ用メモリに同じ値が 設定されます。

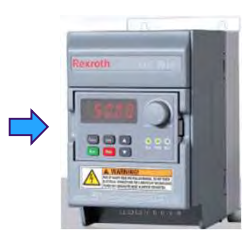

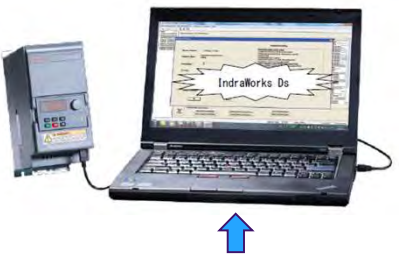

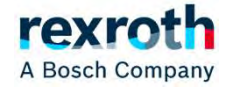

# 2.1 インバータの操作パネルでのパラメータの設定方法。

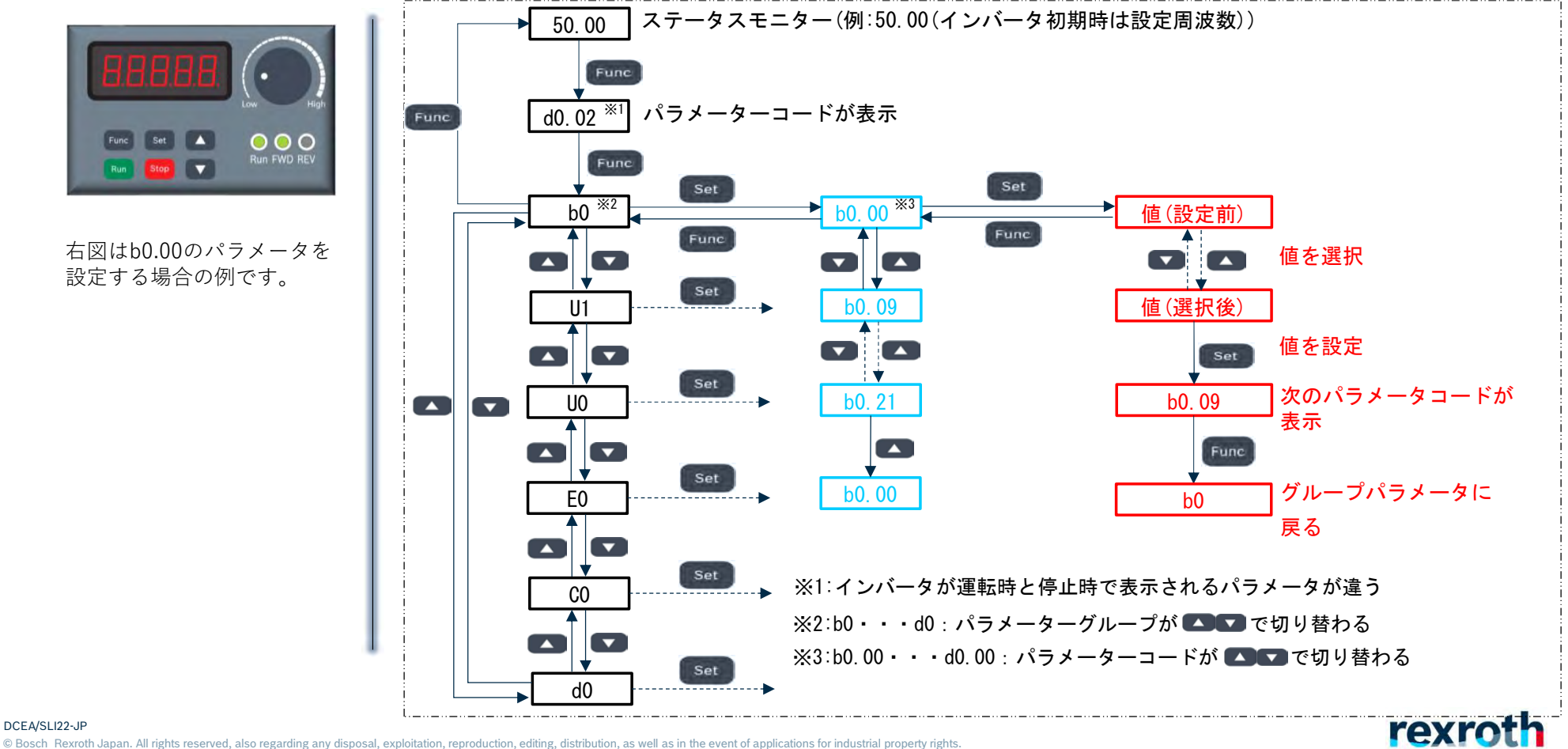

#### DCEA/SLI22-JP

# 2.2 ソフトウェアIndraWorksDSのパラメータ設定方法

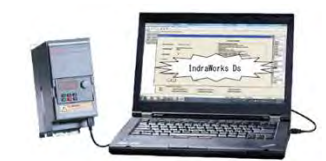

IndraWorksDsは下記リンク先よりダウンロードできます。
 <u>https://www.boschrexroth.com/ja/jp/products/inverter/</u>

⇔

■ 表示された画面の中の"ソフトウェア"の"ダウンロード"からダウンロードをします。

| ■ 製品仕様                             | Ŷ |
|------------------------------------|---|
| <ul> <li>定格出力容量・電流/外形寸法</li> </ul> | Ý |
| ■ 形式表示                             | ~ |
| ■ 製品カタログ                           | ~ |
| ■ マニュアル                            | ~ |
| ■ ソフトウェア                           | Ý |
| ■ ファームウェア                          | ~ |
| ■ CADデータ ダウンロード                    | ~ |
| ■ オプション (マニュアル・ファームウェア・配置ファイル)     | ~ |
| ■ Q&A                              | ~ |
| ■ お問い合わせ                           | ~ |

| ħ  | バージョン | ダウンロード   |  |
|----|-------|----------|--|
| 10 | 15V14 | (1.2 GB) |  |

rey

A Bosch Company

Q DCEA/SLI22-JP

2. パラメータの設定方法

9

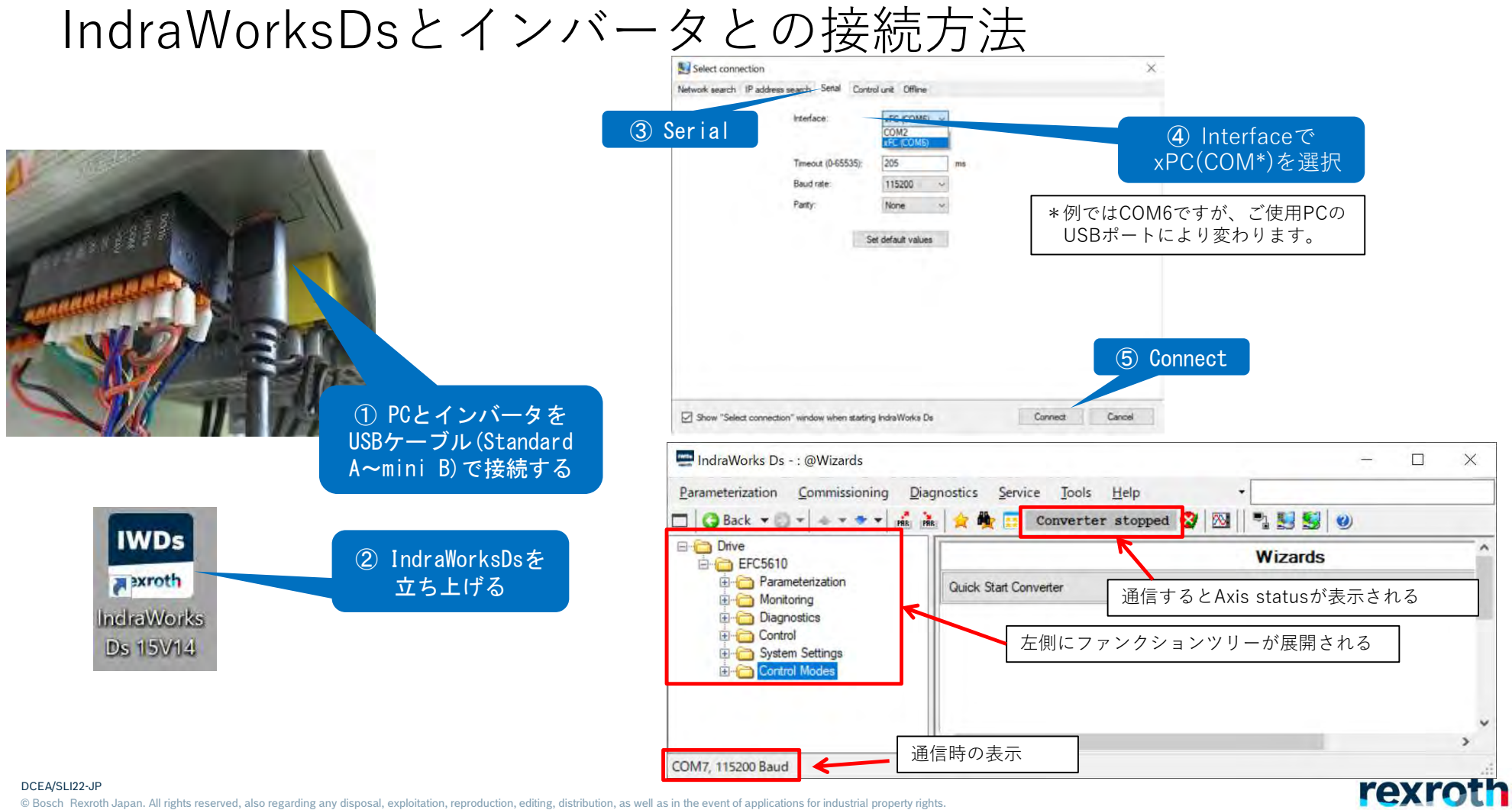

2. パラメータの設定方法

# IndraWorksDsでパラメータ値を設定する方法

### ・画面に表示されているパラメータを直接入力する設定

| E0.26 | Acceleration time | 0.1 - 6000.0 | S | 2.5 |  |
|-------|-------------------|--------------|---|-----|--|
| E0.27 | Deceleration time | 0.1 - 6000.0 | s | 5.0 |  |

・選択ボタンを押して設定する方法

| Step 1 : Select motor type<br>Asynchronous motor | Synchronous motor         |  |
|--------------------------------------------------|---------------------------|--|
| Step 2 : Select control mode  V/f control        | Sensorless vector control |  |

・プルダウンメニューから選択する設定

E0.01 First run command source

| Multi-function digital input | ` |
|------------------------------|---|
| Panel                        |   |
| Multi-function digital input |   |
| Communication                |   |

10 DCEA/SLI22-JP

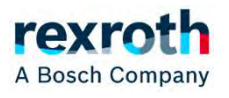

# IndraWorksDsでパラメータ値を設定する方法

・ウィンドウ画面に表示されないパラメータもあります。 その場合は、Search parameter をクリックし、変更したいパラメータコードを選択して Parameter editorにてパラメータ値を入力します。

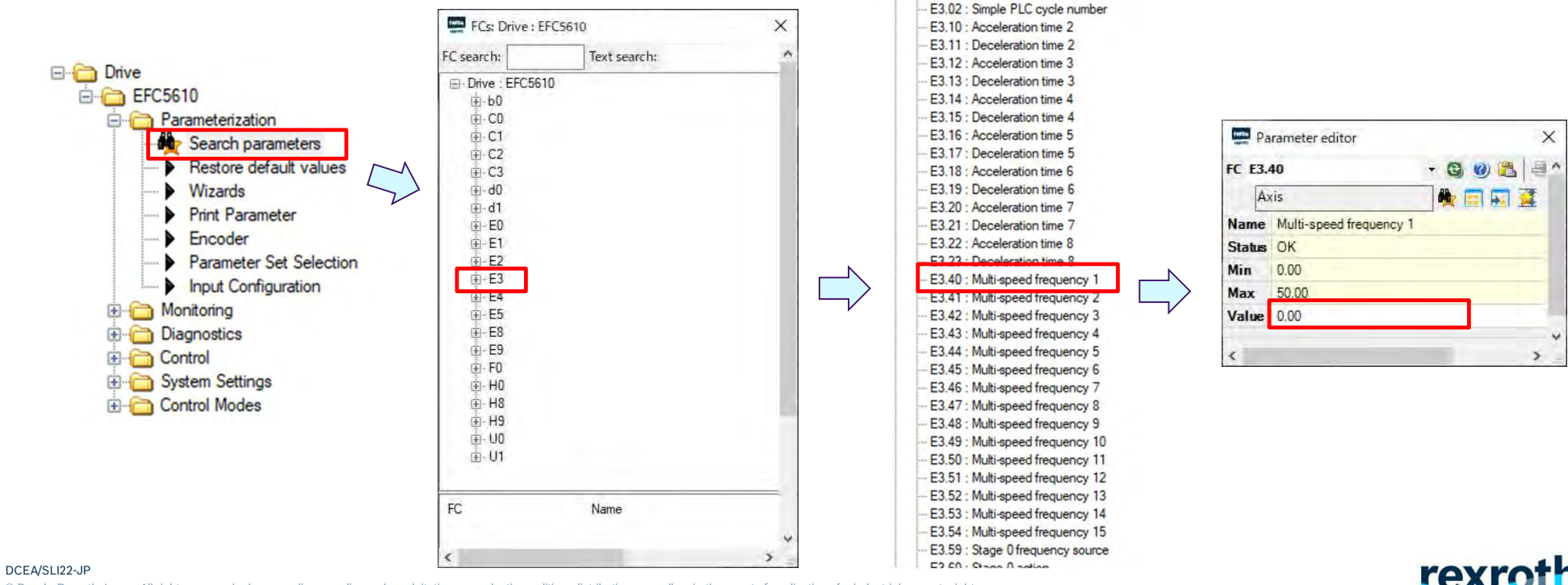

E3.01 . Simple FLC une muluplier

A Bosch Company

# IndraWorksDsでパラメータ値を設定する方法

・ウィンドウ画面に表示されない場合、Parameter groupでもパラメータ値を設定できます。

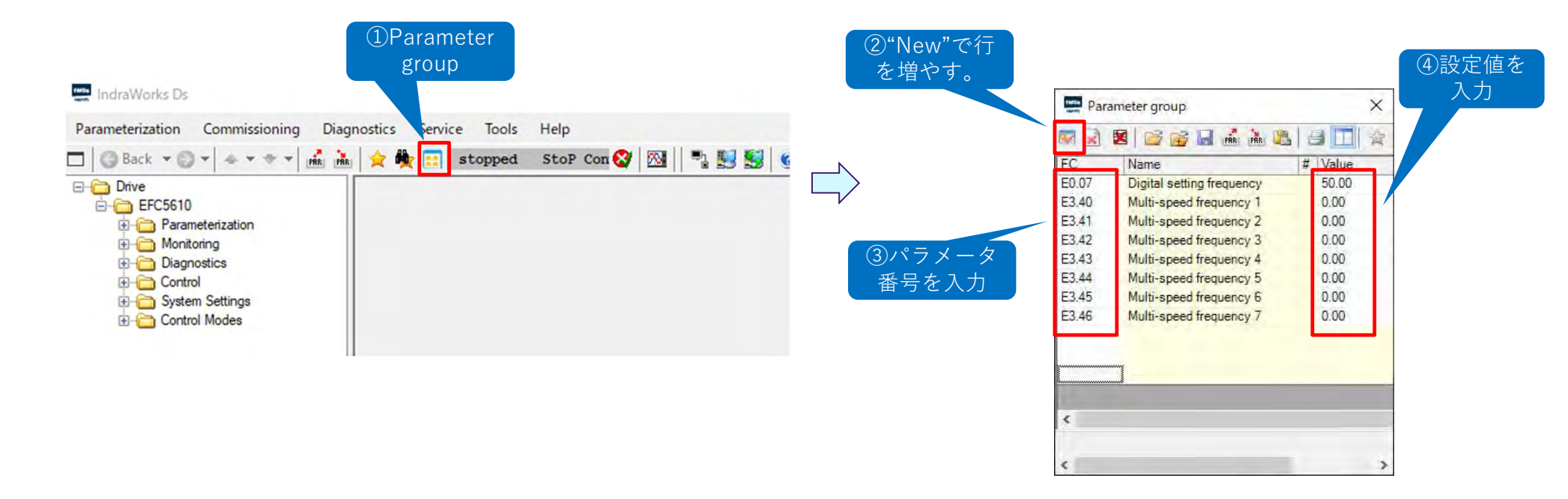

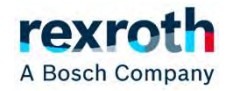

DCEA/SLI22-JP

# 3. 基本的な動作のためのパラメータ設定

- この章では、基本的な動作をさせるためのパラメータの説明 をします。
- 最初にパラメータコードの説明をします。操作パネルで設定 する場合は、そのパラメータコードを参照して設定してくだ さい。
- 続いて、IndraWorksDSでそのパラメータコードを設定する 場合の画面の説明をします。

※なお初期設定では、インバータの操作パネルのポテンショ メータで周波数の設定とRUN,STOPのボタンで起動、停止を する設定になっています。

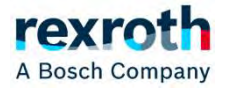

(1) 制御モード及びモータタイプの設定

| コード     | 名称    | 設定範囲                  | デフォルト | 単位 | 手順 | Attri. |
|---------|-------|-----------------------|-------|----|----|--------|
|         |       | 0: V/f 制御             |       |    |    |        |
| C0.00 制 | 制御モード | 1: センサなしのベクトル制<br>御   | 0     | -  | _  | 停止     |
|         |       | 2: エンコーダによるベクト<br>ル制御 |       |    |    |        |

| コード   | 名称      | 設定範囲 | デフォ<br>ルト | 単位 | 手順 | Attri. |
|-------|---------|------|-----------|----|----|--------|
| C1.00 | モータータイプ |      | 0         | 1  | j. | 停止     |

インバータのモータ制御の基本設定です。 この設定により、使用するパラメータコードの一部が異なってきます。 (例えば、V/f制御専用のパラメータコードや同期モータ専用のパラ メータコードが存在します。)

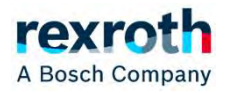

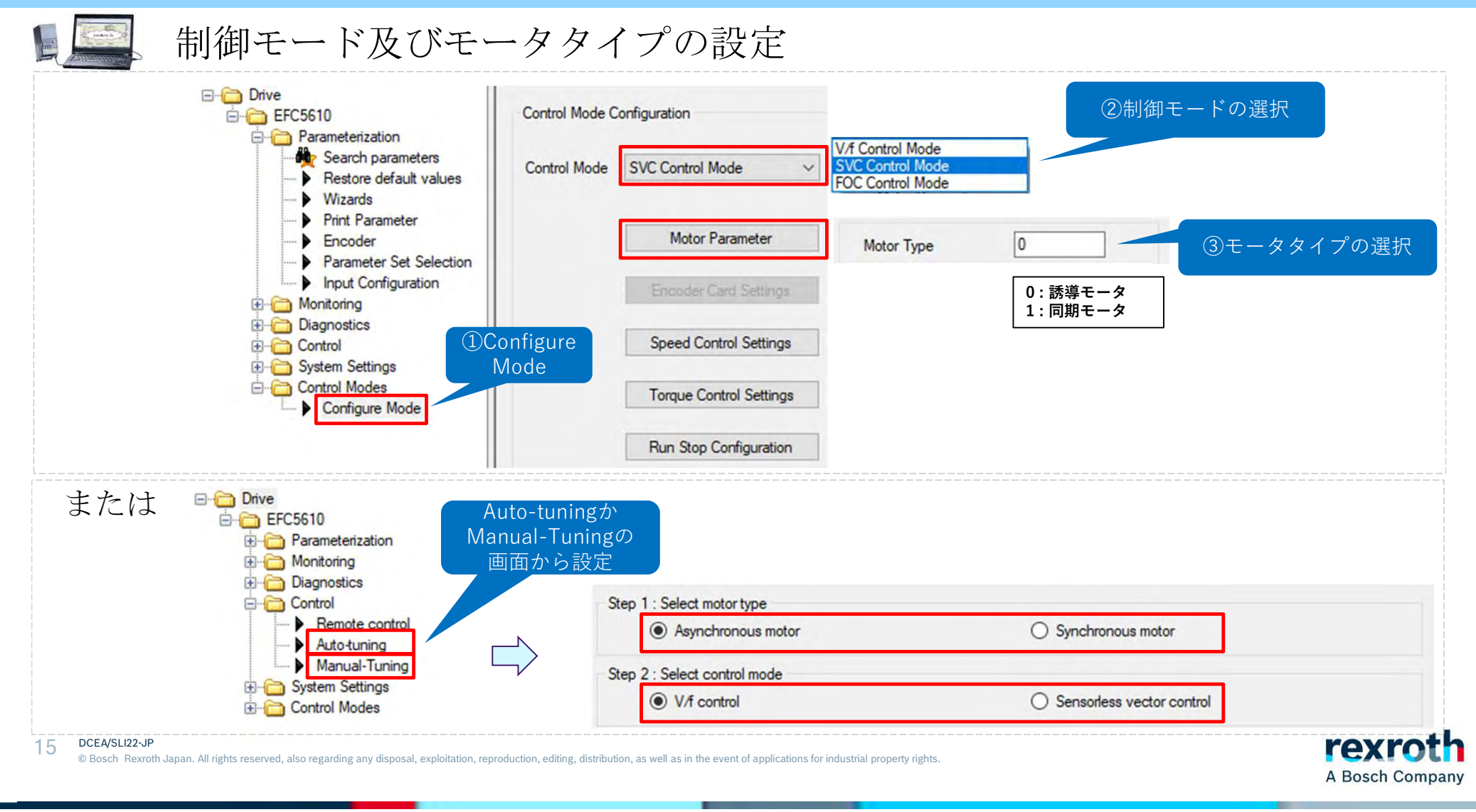

(2) モータの仕様の設定

### モータの仕様書か銘板から下記モータパラメータを確認して設定する

| <b>–</b> 5 | 夕五             | 設     | 定必須     | 設定範囲        | デフェルト    | 設定単位  | 亦百方动 |
|------------|----------------|-------|---------|-------------|----------|-------|------|
| 1-1        | 白你             | 誘導モータ | 同期モータ   | 故 定 軋 西     | ノノメノレト   | 設定単位  | 发史有劝 |
| C1.05      | モータ定格容量[kW]    | 0     | 0       | 0.1~1,000.0 | インバータモデル | 0. 1  | Stop |
| C1.06      | モータ定格電圧[V]     | 0     | ×(自動計算) | 0~480       | インバータモデル | 1     | Stop |
| C1.07      | モータ定格電流[A]     | 0     | 0       | 0.01~655.00 | インバータモデル | 0. 01 | Stop |
| C1.08      | モータ定格周波数[Hz]   | 0     | 0       | 5.00~400.00 | 50.00    | 0. 01 | Stop |
| C1.09      | モータ定格回転速度[rpm] | 0     | 0       | 1~30,000    | インバータモデル | 1     | Stop |
| C1.10      | 力率 ※           | 0     | ×       | 0.00~0.99   | インバータモデル | 0. 01 | Stop |
| C1.11      | モータ極数          | ×     | 0       | 0~256       | 4        | 1     | Stop |

×∶非必須, 〇:必須

※:力率を取得できない場合、デフォルトのままでいい(自動認識)

#### ※下写真は誘導モータの銘版の例です。

| 1.5               | KW 4          | POLE                  | TYPE       | SF-PR'    |                         |
|-------------------|---------------|-----------------------|------------|-----------|-------------------------|
| FRAME 90L         | RATING        | S1 AMB                | TEMP 40°   | C INDOOR  | USE TYPE                |
| Hz                | 50            | 60                    | 61         | ) 60      | - 1                     |
| V                 | 200           | 200                   | 220        | ) 230     |                         |
| Accesses          | 6.6           | 6.0                   | 5.8        | 3 5.8     |                         |
| min <sup>-1</sup> | 1450          | 1745                  | 1755       | 1760      |                         |
| RATED EFF.        | 86.9%         | 88.6%                 | 89.1%      | 89.1%     |                         |
| EFF. CLASS.       | IE3           | IE3                   | IES        | IES A 7/  | -                       |
| P.F.              | 0.76          | 0.81                  | 0.11       | 252%      | Personal and            |
| MAX.OUTPUT        | 4213 / JE     | C-2110:20             | 17 II      | P44 IC4   | 411<br>120(E)           |
| NOM.EFF.          | 86.<br>CC012A | 5%(60Hz 2<br>\$9154PR | 30V)<br>02 | BEARING 6 | 20522<br>20522<br>20522 |

16 DCEA/SL122-JP © Bosch Rexroth Japan. All rights reserved, also regarding any disposal, exploitation, reproduction, editing, distribution, as well as in the event of applications for industrial property rights.

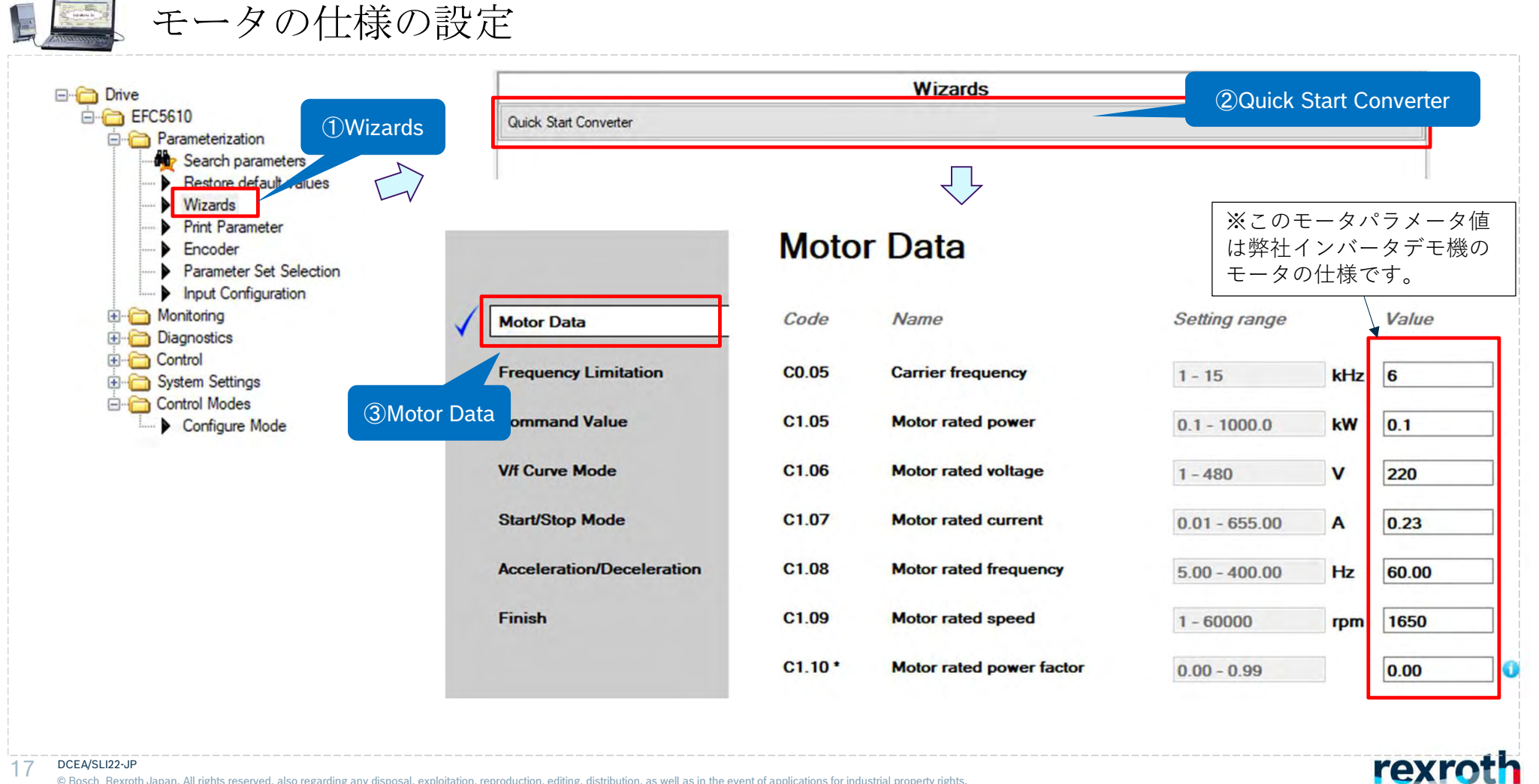

© Bosch Rexroth Japan. All rights reserved, also regarding any disposal, exploitation, reproduction, editing, distribution, as well as in the event of applications for industrial property rights.

18

(3) 出力周波数制限値の設定

■ 使用速度範囲に合わせて出力周波数範囲を設定

| コード   | 名称      | 設定範囲                | デフォルト | 単位 | 手順   | Attri. |
|-------|---------|---------------------|-------|----|------|--------|
| E0.08 | 最大出力周波数 | 50.00 ~ 400.00Hz    | 50.00 | Hz | 0.01 | 停止     |
| E0.09 | 出力周波数上限 | [E0.10] ~ [E0.08]Hz | 50.00 | Hz | 0.01 | 運転     |
| E0.10 | 出力周波数下限 | 0.00 ~ [E0.09]Hz    | 0.00  | Hz | 0.01 | 運転     |

例として、使用の周波数範囲が20Hz~200Hzの場合、以下赤文字のように設定します。

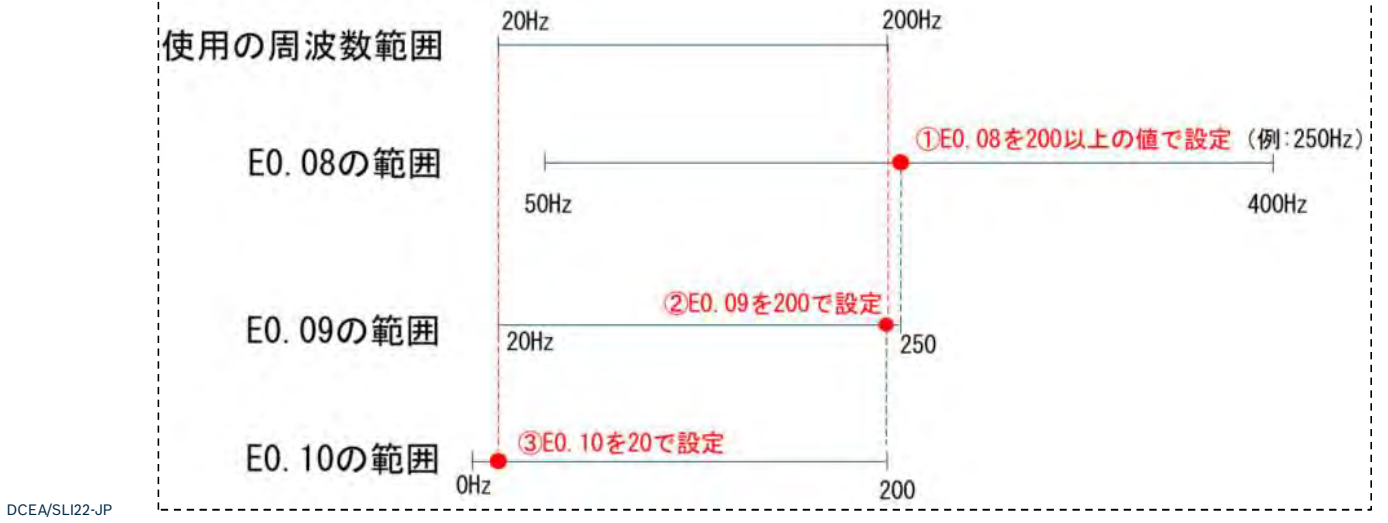

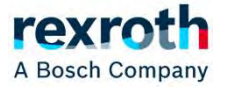

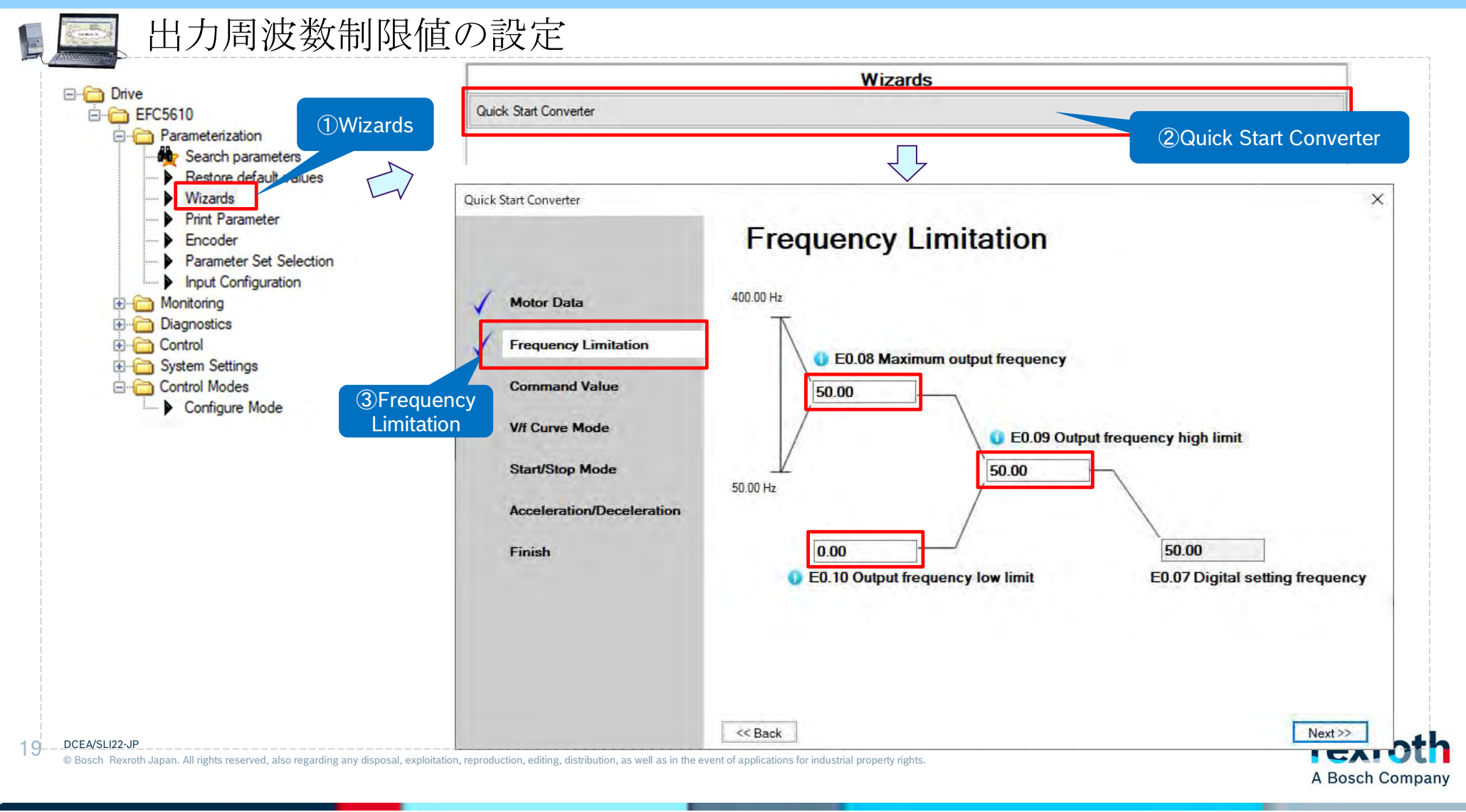

DCEA/SLI22-JP

(4)周波数設定ソースの設定

| コード   | 名称         | 設定範囲 | デフォ<br>ルト | 単位 | 手順 | Attri. |
|-------|------------|------|-----------|----|----|--------|
| E0.00 | 第1周波数設定ソース | 0~21 | 0         | -  | -  | 停止     |
| E0.02 | 第2周波数設定ソース | 0~21 | 2         | -  |    | 停止     |

0: パネルポテンショメータ 1: パネルボタン設定 2: Al1 アナログ入力 3: Al2 アナログ入力 4: EAl1 アナログ入力 5: EAl2 アナログ入力 10: X5 パルス入力 11: デジタル入力アップ/ダウンコマンド 20: 通信 21: マルチスピード設定

周波数設定ソースを1つだけ使用する場合は、E0.00 第1 周波数設定ソースを設定してください。

第1周波数設定ソースと第2周波数設定ソースを切替えて使用する場合は、デジタル入力端子に「30: 第2 周波数設定 ソース起動」を設定して、これをオンすると第2 周波数設 定値が有効になります。 また [E0.04]は「0: 組み合わせなし」を設定します。

※デジタル入力の設定の詳細は(11)項デジタル入力の設定 を参照願います。

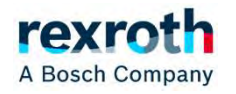

|                                                                                                    |                                                          |                         | Wizards                                                                         |                                                                   |                                                                                                    |
|----------------------------------------------------------------------------------------------------|----------------------------------------------------------|-------------------------|---------------------------------------------------------------------------------|-------------------------------------------------------------------|----------------------------------------------------------------------------------------------------|
| Drive                                                                                               | Quick Start Converter                                    |                         | 2 Quick Start Converter                                                         |                                                                   |                                                                                                    |
| Parameterization                                                                                    |                                                          |                         | $\overline{\mathbf{v}}$                                                         |                                                                   | Panel notantiomater                                                                                                    |
| Wizards Wizards Print Parameter Encoder Parameter Set Selection Input Configuration                 | Quick Start Converter                                    | Com                     | mand Value                                                                      | Value                                                             | Panel button setting<br>Al1 analog input<br>Al2 analog input<br>EAl1 analog input<br>EAl2 analog input<br>X5 pulse input<br>Digital input Up/Down command<br>Communication |
| Diagnostics<br>Diagnostics<br>Control<br>System Settings<br>Control Modes<br>Configure Mode<br>3Com | Frequency Limitation<br>Command Value<br>V/f Curve Mode  | E0.00<br>E0.01<br>E0.17 | First frequency setting source<br>First run command source<br>Direction control | Multi-speed settin<br>Multi-function digital<br>Forward / Reverse | Multi-speed settings<br>gs v<br>nput v                                                                                                    |
| Val                                                                                                 | C Start/Stop Mode<br>Acceleration/Deceleration<br>Finish | E8.00                   | Communication protocol<br>※E0.02「<br>設定する場<br>ためParam<br>を設定する                  | Modbus<br>停2 周波数設<br>合は、画面<br>eter editor(                        | 定ソース」を<br>に表示されない<br>こてパラメータ                                                                                                    |
|                                                                                                    | 4                                                        | << Back                 |                                                                                 |                                                                   | Next>>                                                                                                    |

DCEA/SLI22-JP

(5) 実行コマンドソースの設定

| コード   | 名称              | 設定範囲 | デフォ<br>ルト | 単位 | 手順 | Attri. |
|-------|-----------------|------|-----------|----|----|--------|
| E0.01 | 第1実行コマンドソー<br>ス | 0~2  | 0         | 1  | -  | 停止     |
| E0.03 | 第2実行コマンドソー<br>ス | 0~2  | 1         |    |    | 停止     |

0: 操作パネル 1: 多機能デジタル入力 2: 通信

実行コマンドソースを1つだけ使用する場合は、 E0.01 第1実行コマンドソースを設定してください。

第1実行コマンドソースと第2実行コマンドソースを 切替えて使用するには、デジタル入力端子に「31:第2 実行コマンドソース起動」を設定して、これをオンす ると第2実行コマンドソースが有効になります。

※デジタル入力の設定の詳細は(11)項デジタル入力の 設定を参照願います。

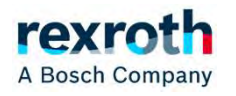

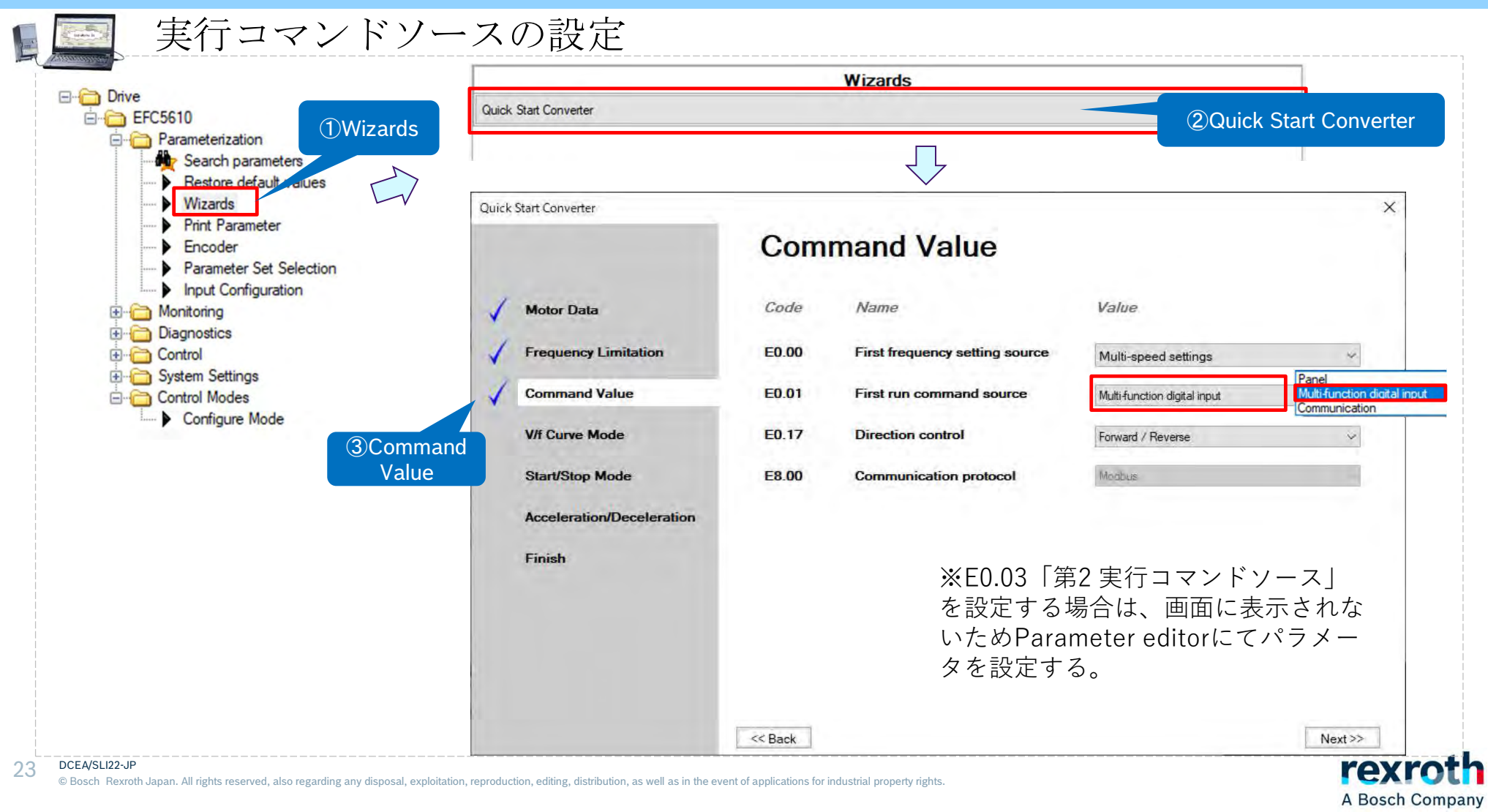

# (6)回転方向の設定

| コード   | 名称   | 設定範囲                                                   | デフォ<br>ルト | 単位 | 手順 | Attri. |
|-------|------|--------------------------------------------------------|-----------|----|----|--------|
| E0.17 | 方向制御 | 0: 正転/逆転<br>1: 正転のみ<br>2: 逆転のみ<br>3: デフォルトの方向<br>を入れ替え | 0         |    | -  | 停止     |

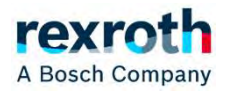

|                                                                                                    |                       | Wizards                                                                                                    |                                                                                                    |
|----------------------------------------------------------------------------------------------------|-----------------------|----------------------------------------------------------------------------------------------------|----------------------------------------------------------------------------------------------------|
| EFC5610                                                                                                    | Quick Start Converter |                                                                                                    | ②Quick Start Converte                                                                                             |
| Parameterization     Parameterization     Search parameters     Restore default values                                                                                                    |                       | $\overline{\mathbf{V}}$                                                                                                    |                                                                                                    |
| <ul> <li>Wizards</li> <li>Print Parameter</li> <li>Encoder</li> <li>Parameter Set Selection</li> <li>Input Configuration</li> <li>Monitoring</li> <li>Diagnostics</li> <li>Control</li> <li>System Settings</li> <li>Control Modes</li> <li>Configure Mode</li> </ul> | Quick Start Converter | CodeNameCodeNameE0.00First frequency setting sourceE0.01First run command sourceE0.17Direction controlE8.00Communication protocol | Value.         Multi-speed settings         Multi-function digital input         Forward / Reverse         Modbus |
|                                                                                                    |                       | << Back                                                                                                    | Next >>                                                                                                    |

(7) 通信プロトコルの設定

| コード   | 名称      | 設定範囲                  | デフォルト | 単位 | 手順 | Attri. |  |
|-------|---------|-----------------------|-------|----|----|--------|--|
| E8.00 | 通信プロトコル | 0: Modbus<br>1: 拡張カード | 0     | -  |    | 停止     |  |

拡張カードを取り付けている場合、"1:拡張カード"を選択できます。

DCEA/SLI22-JP © Bosch Rexroth Japan. All rights reserved, also regarding any disposal, exploitation, reproduction, editing, distribution, as well as in the event of applications for industrial property rights.

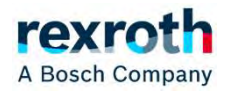

26

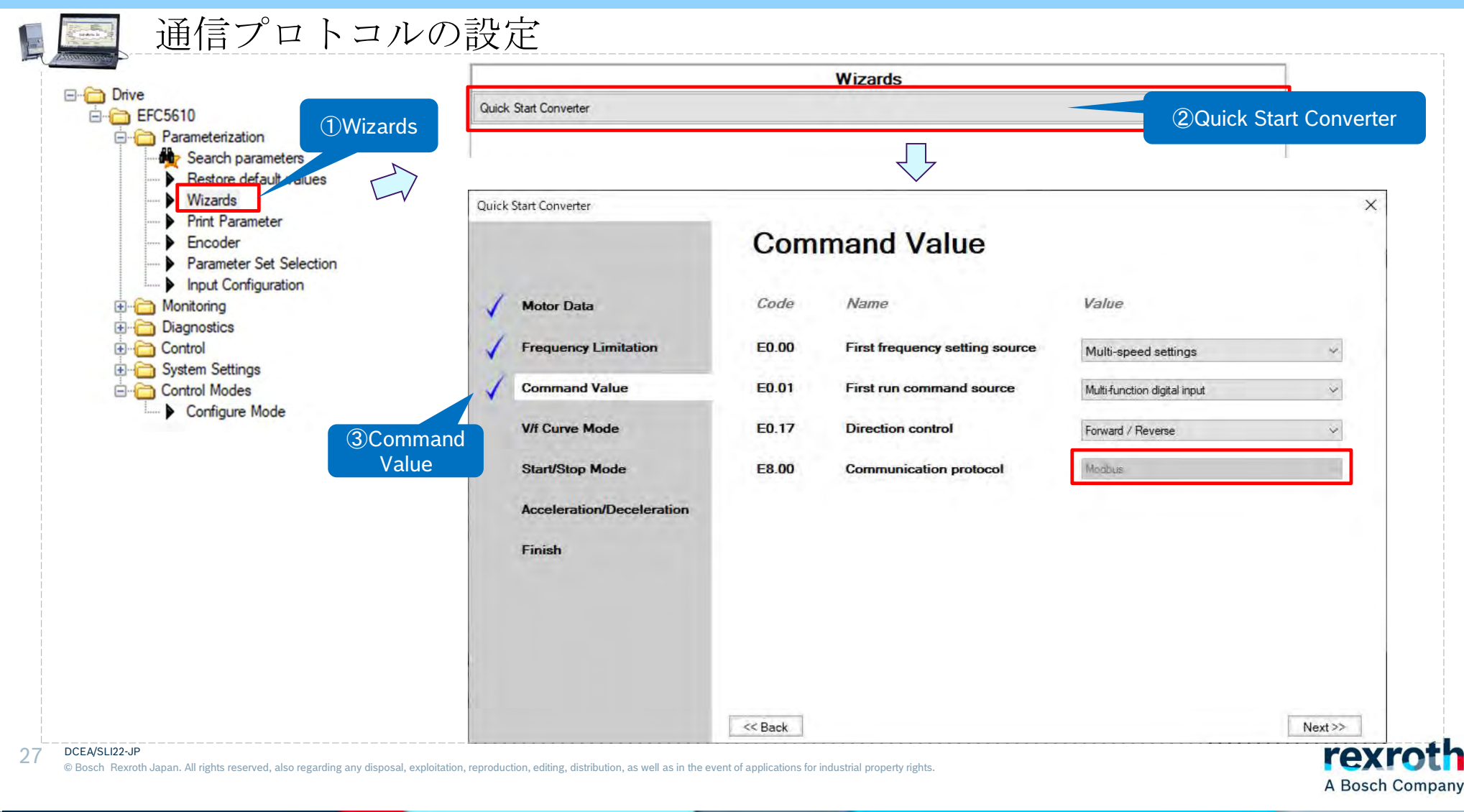

- 3. 基本動作のパラメータ設定
  - (8) V/f曲線モードの設定

| コード   | 名称        | 設定範囲                                 | デフォルト | 単位 | 手順 | Attri. |
|-------|-----------|--------------------------------------|-------|----|----|--------|
| C2.00 | V/f 曲線モード | 0:線形<br>1:二乗<br>2:ユーザー定義<br>3:V/f 分離 | 0     |    | +  | 停止     |

C0.00でV/f制御を選択したときのみ有効になります。

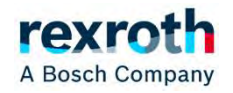

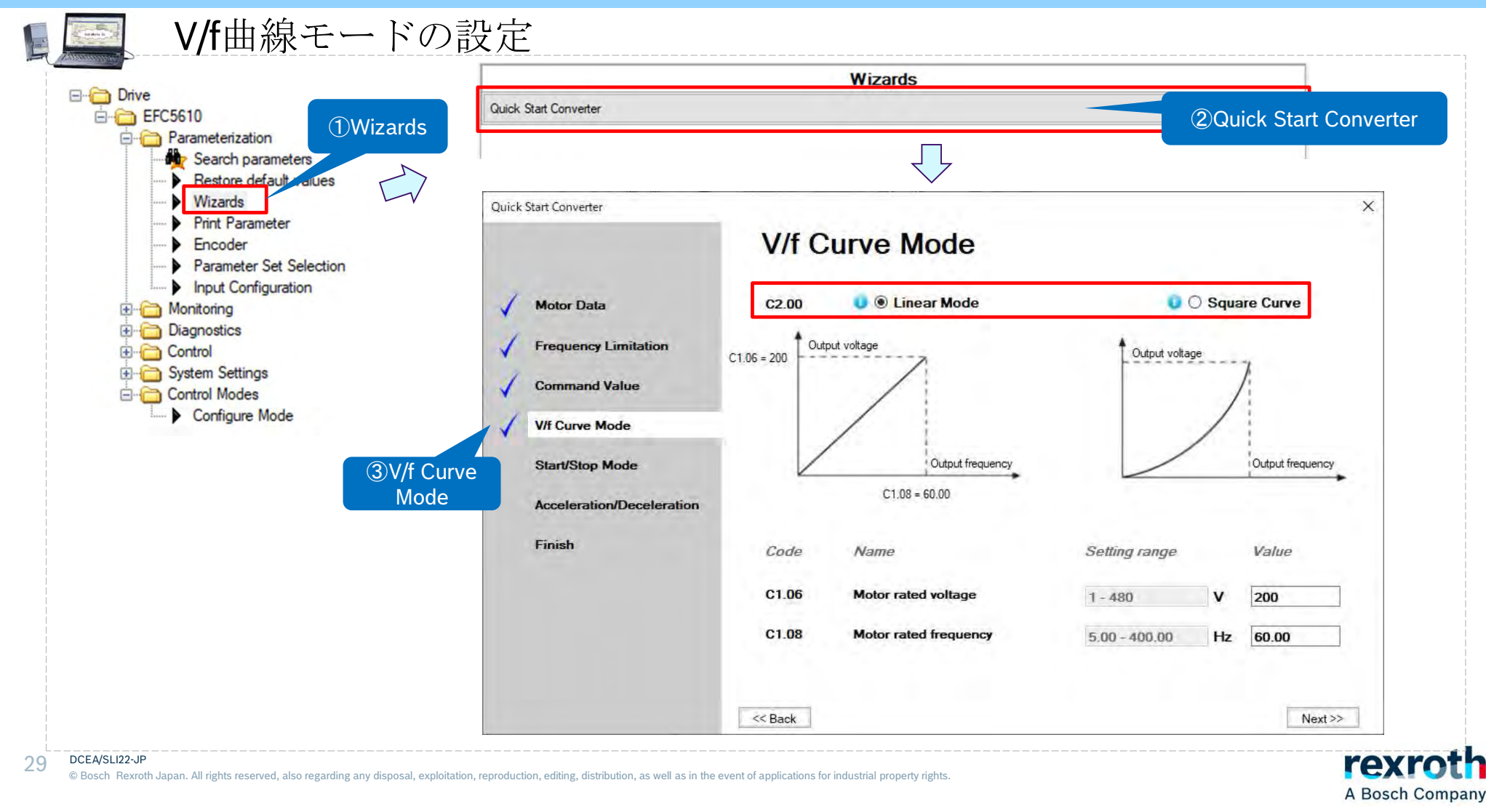

(9) 起動停止モードの設定

| コード   | 名称                 | 設定範囲                           | デフォ<br>ルト | 単位  | 手順   | Attri. |
|-------|--------------------|--------------------------------|-----------|-----|------|--------|
|       |                    | 0: 直接起動<br>1: 起動前の DC ブレー<br>キ |           |     |      |        |
| E0.35 | 起動モード              | 2:回転数追跡による<br>起動               | 0         | e C |      | 停止     |
|       |                    | 3:設定周波数に基づ<br>く自動起動/停止         |           |     |      |        |
| E0.36 | 起動周波数              | 動周波数 0.00~50.00Hz              |           | Hz  | 0.01 | 停止     |
| E0.37 | 起動周波数保持時<br>間      | 0.0~20.0 秒                     | 0.0       | s   | 0.1  | 停止     |
| E0.38 | 起動 DC ブレーキ時<br>間   | i 0.0~20.0 秒 (0.0: 無<br>効)     | 0.0       | s   | 0.1  | 停止     |
| E0.39 | 起動 DC ブレーキ電<br>流   | 0.0 ~ 150.0%                   | 0.0       | -   | 0.1  | 停止     |
| E0.41 | 自動起動/停止周波<br>数しきい値 | 0.01 ~ [E0.09]Hz               | 16.00     | Hz  | 0.01 | 停止     |
|       |                    | ): 減速停止                        |           |     |      |        |
| E0.50 | 停止モード 1            | L: 惰性停止 1                      | 0         | -   | -    | 停止     |
|       |                    | 2: 惰性停止 2                      |           |     |      |        |

#### DCEA/SLI22-JP

© Bosch Rexroth Japan. All rights reserved, also regarding any disposal, exploitation, reproduction, editing, distribution, as well as in the event of applications for industrial property rights.

#### E0.50の設定範囲:

• [E0.50] = 0: 減速停止

モーターは、定義された減速時間に従って減速停止します。 この停止モードでは、パラメータ設定またはデジタル入力によって DC ブレーキを起 動することができます。

• [E0.50] = 1: 惰性停止1

停止コマンドが起動されると、コンバータは出力を停止し、モーターは機械的に惰 性で停止します。

「惰性停止」は、デジタル入力によっても起動できます。デジタル入力信号が有効に なると、周波数コンバータは惰性停止します。デジタル入力信号が無効で、実行コ マンドが有効な場合、周波数コンバータは前回の実行状態を再開します。

- [E0.50] = 2: 惰性停止 2
  - 停止コマンドが有効な場合、モーターは[E0.50]=1として惰性停止します。
  - 回転中に方向コマンドを変更すると、[E0.50] = 0 で定義された減速時間で減速停 止します。

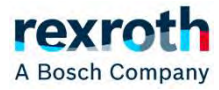

| Dina                                                                                                    |                                                                                                    | Wizards                                                                                                    |                                                                                                    |
|----------------------------------------------------------------------------------------------------|----------------------------------------------------------------------------------------------------|----------------------------------------------------------------------------------------------------|----------------------------------------------------------------------------------------------------|
| EFC5610                                                                                                    | Quick Start Converter                                                                                                    |                                                                                                    | ②Quick Start Convert                                                                                                    |
| Parameterization     Search parameters     Wizards     Wizards     Print Parameter     Encoder     Parameter Set Selection                                                   | Quick Start Converter                                                                                                    | Start/Stop Mode                                                                                                    | ×                                                                                                    |
| <ul> <li>Input Configuration</li> <li>Monitoring</li> <li>Diagnostics</li> <li>Control</li> <li>System Settings</li> <li>Configure Mode</li> </ul> Configure Mode Start/Stor | <ul> <li>Motor Data</li> <li>Frequency Limitation</li> <li>Command Value</li> <li>V/f Curve Mode</li> <li>Start/Stop Mode</li> <li>Acceleration/Deceleration</li> <li>Finish</li> </ul> | EU.35       Start Mode       Start directly         Setting frequency       Hz         E0.36 = 0.05       E0.37 =         Code       Name       Setting frequency         E0.36       Start frequency       E0.37 =         E0.36       Start frequency       E0.37         Start frequency       E0.33       Start frequency         E0.38       Start frequency holding time       E0.39         E0.39       Start DC-braking current       E0.41         E0.41       Automatic start/stop frequency threshold       E0.50         E0.50       Stop Mode       Decelerating stop | Output frequency           1           0.0           Setting range         Value           0.00 - 50.00         Hz           0.00 - 20.0         s           0.0 - 20.0         s           0.0 - 150.0         %           0.01 - 60.00         Hz           16.00 |

(10)加減速時間の設定

| ⊐- ۴  | 名称          | 設定範囲              | デフォルト | 単位 | 手順  | Attri. |
|-------|-------------|-------------------|-------|----|-----|--------|
| E0.25 | 加減速曲線モード    | 0:線形モード<br>1:S字曲線 | 0     | •  | •   | 停止     |
| E0.26 | 加速時間        | 0.1~6,000.0 秒     | DOM   | S  | 0.1 | 運転     |
| E0.27 | 減速時間        | 0.1~6,000.0 秒     | DOM   | S  | 0.1 | 運転     |
| E0.28 | S 字曲線起動位相因子 | 0.0 ~ 40.0%       | 20.0  | -  | 0.1 | 停止     |
| E0.29 | S 字曲線停止位相因子 | 0.0 ~ 40.0%       | 20.0  | •  | 0.1 | 停止     |

「加速時間」は、周波数が 0.00Hz から [E0.08]「最大出力周波数」まで上昇する時間で す。

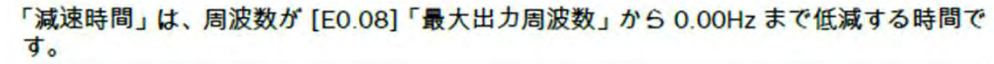

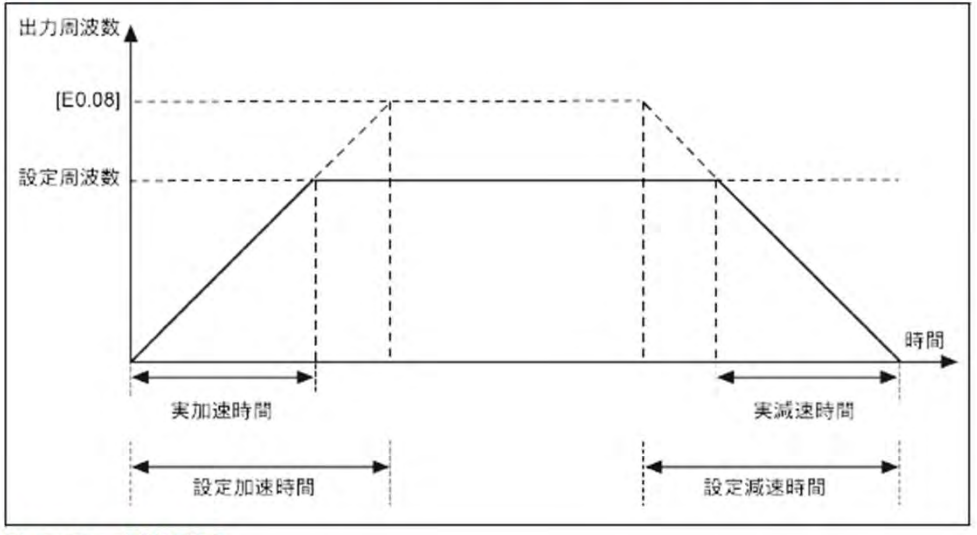

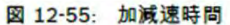

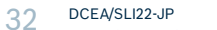

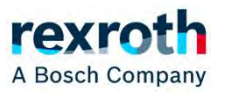

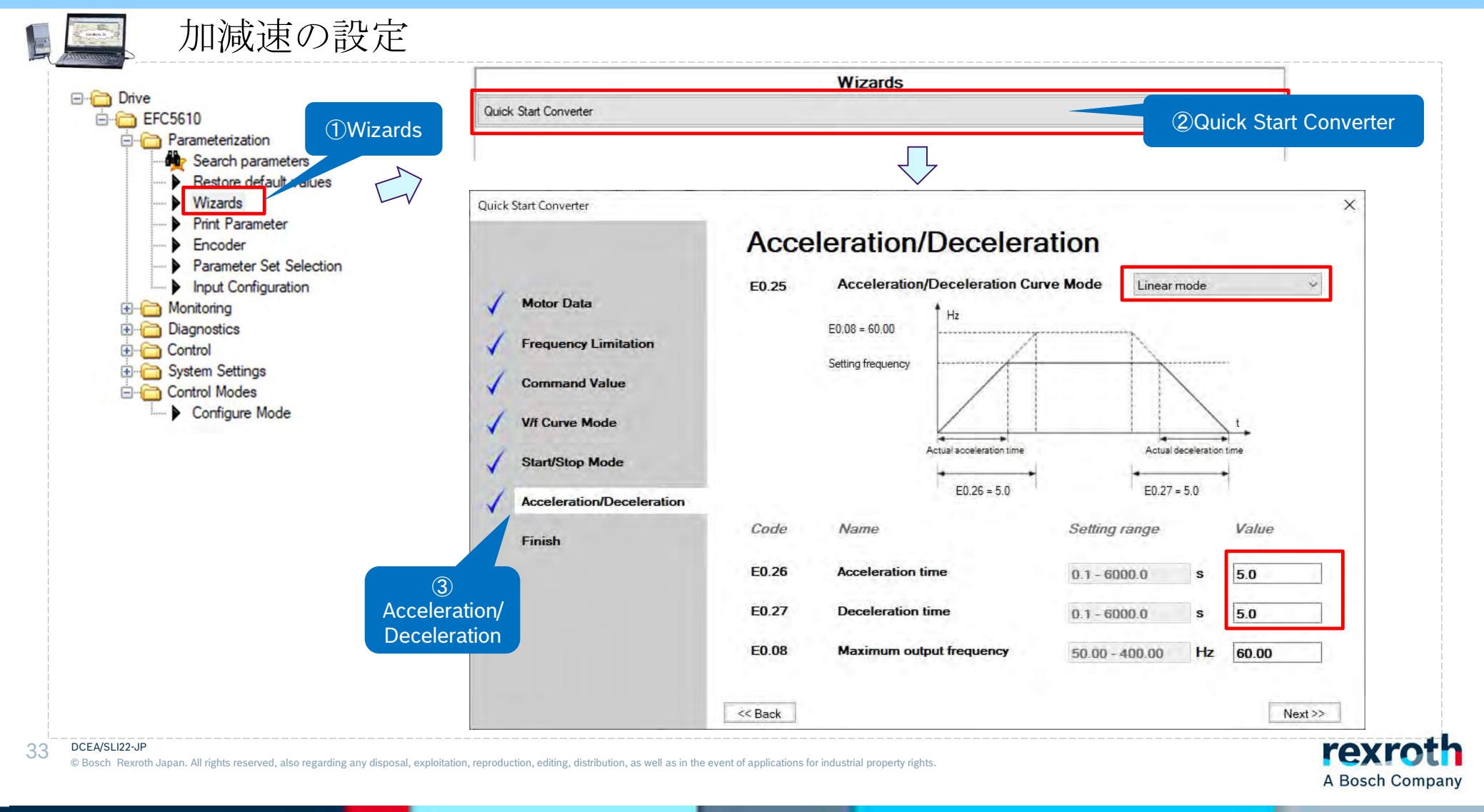

(11) デジタル入力の設定

| コード   | 名称    | 設定範囲 | デフォルト | 単位 | 手順 | Attri. |
|-------|-------|------|-------|----|----|--------|
| E1.00 | X1 入力 |      | 35    | -  | -  | 停止     |
| E1.01 | X2 入力 |      | 36    |    | -  | 停止     |
| E1.02 | X3 入力 | 0~51 | 0     | -  | -  | 停止     |
| E1.03 | X4 入力 |      | 0     |    |    | 停止     |
| E1.04 | X5 入力 |      | 0     | -  | -  | 停止     |

各設定値に対する内容は下記となります。

30: 第2 周波数設定ソース起動

| 0: 無効               | 31: 第2 実行コマンドソース起動       |
|---------------------|--------------------------|
| 1: マルチスピード制御入力1     | 32: エラー信号N.O.接点入力        |
| 2: マルチスピード制御入力2     | 33: エラー信号N.C.接点入力        |
| 3: マルチスピード制御入力3     | 34: エラーリセット              |
| 4: マルチスピード制御入力4     | 35: 正転作動 (FWD)           |
| 10: 加速/減速時間1 起動     | 36: 逆転作動 (REV)           |
| 11: 加速/減速時間2 起動     | 37: 正転ジョグ                |
| 12: 加速/減速時間3 起動     | 38: 逆転ジョグ                |
| 15: 惰性停止起動          | 39: カウンタ入力               |
| 16: 停止DC ブレーキ起動     | 40: カウンタリセット             |
| 20: 周波数アップコマンド      | 41: PID 停止               |
| 21: 周波数ダウンコマンド      | 46: ユーザーパラメータ設定の選択       |
| 22: アップ/ダウンコマンドリセット | 47: パルス入力モード起動 (X5 入力のみ) |
| 23: トルク/速度制御スイッチ    | 48: モーター過熱エラーN.O.接点入力    |
| 25:3 線制御            | 49: モーター過熱エラーN.C.接点入力    |
| 26: 簡易PLC 停止        | 50: モーター過熱警告N.O.接点入力     |
| 27: 簡易PLC 一時停止      | 51: モーター過熱警告N.C.接点入力     |

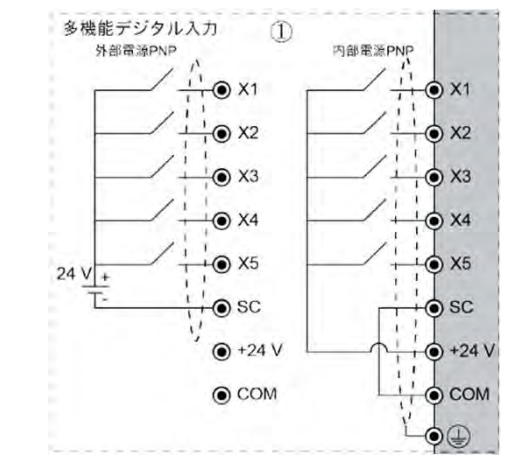

34 DCEA/SLI22-JP

© Bosch Rexroth Japan. All rights reserved, also regarding any disposal, exploitation, reproduction, editing, distribution, as well as in the event of applications for industrial property rights.

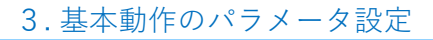

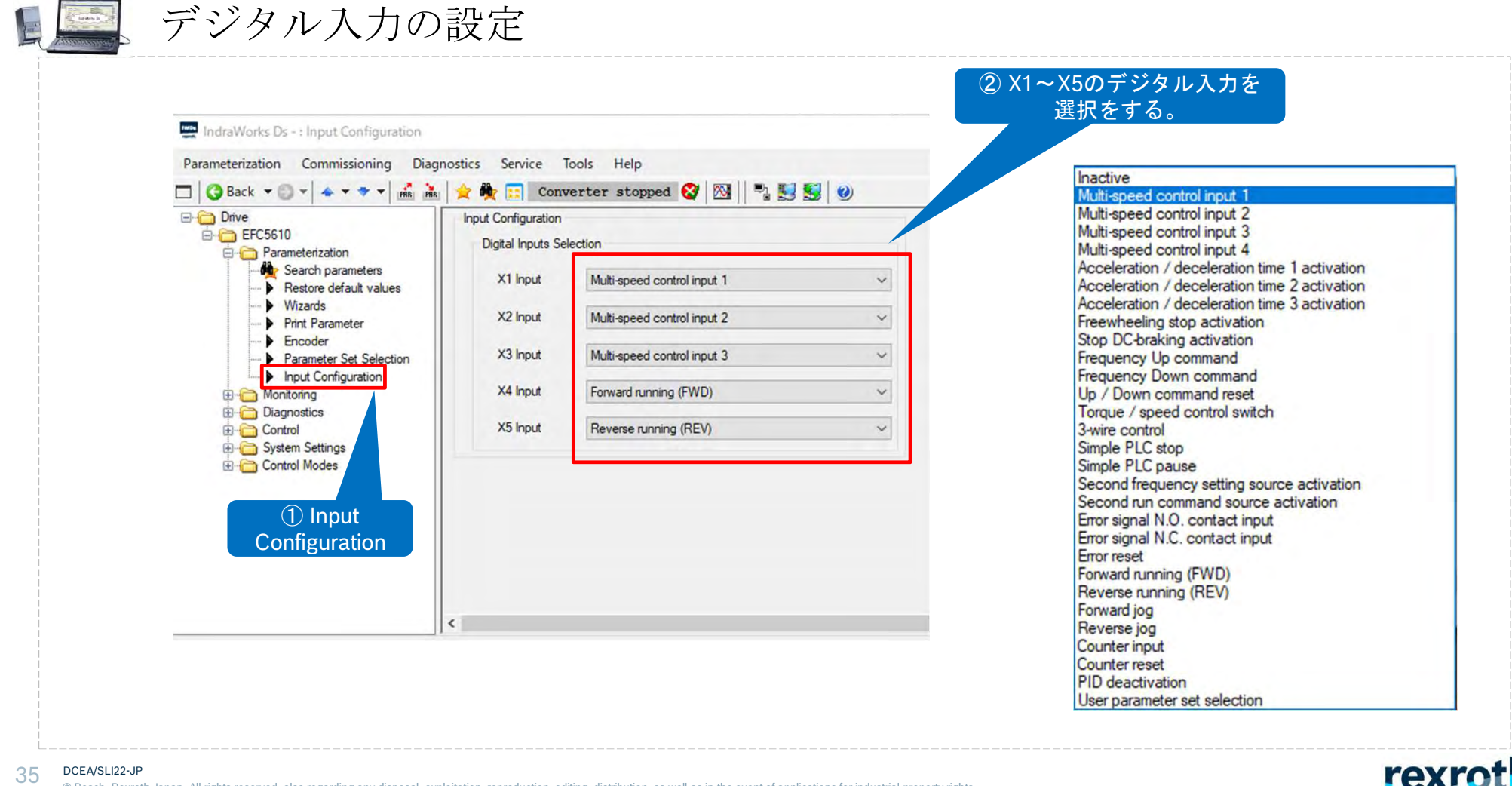

© Bosch Rexroth Japan. All rights reserved, also regarding any disposal, exploitation, reproduction, editing, distribution, as well as in the event of applications for industrial property rights.

### デジタル入力の設定のマルチスピード制御の設定周波数と加減速時間に関して

Multi-speed control input 1

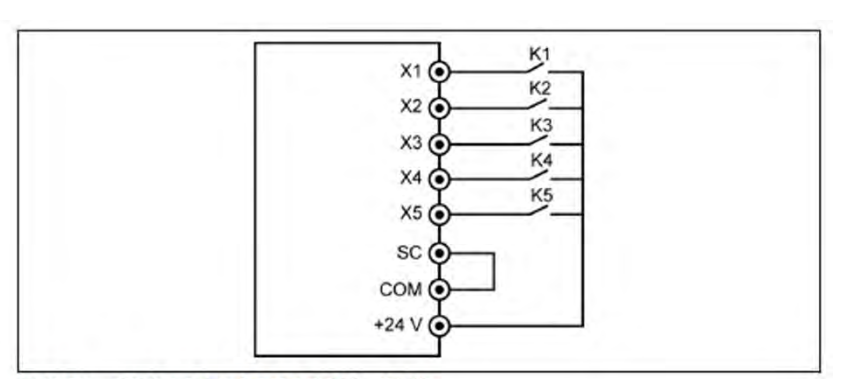

図 12-95: デジタル入力によるマルチスピード制御

<例>

最初に [E1.15] = 0 または 1 を設定します。

スイッチ K1を X1に接続し、[E1.00] = 「1: マルチスピード制御入力 1」に選択しま す。 スイッチ K2を X2に接続し、[E1.01] = 「2: マルチスピード制御入力 2」に選択しま

す。 スイッチ K3を X3 に接続し、[E1.02] = 「3: マルチスピード制御入力 3」に選択しま す。

スイッチ K4 を X4 に接続し、[E1.03] =「35: 正転作動 (FWD)」に設定。

|  | ス | 1 | ッ | F | K5 | をχ | 5 | に接続し | 1 | [E1.04] | = | F36: | 逆転 | 乍動 | (REV | )」 | に設定 | 定。 |
|--|---|---|---|---|----|----|---|------|---|---------|---|------|----|----|------|----|-----|----|
|--|---|---|---|---|----|----|---|------|---|---------|---|------|----|----|------|----|-----|----|

| КЗ    | K2    | K1    | 設定周波数   | 加減速時間           |               |
|-------|-------|-------|---------|-----------------|---------------|
| 開     | 開     | 開     | [E0.07] | [E0.26]/[E0.27] | <b>←</b> ステージ |
| 開     | 開     | 閉(ON) | [E3.40] | [E3.10]/[E3.11] | <b>←</b> ステージ |
| 開     | 閉(ON) | 開     | [E3.41] | [E3.12]/[E3.13] | ←ステージ         |
| 開     | 閉(ON) | 閉(ON) | [E3.42] | [E3.14]/[E3.15] | ←ステージ         |
| 閉(ON) | 開     | 開     | [E3.43] | [E3.16]/[E3.17] | ← ステージ        |
| 閉(ON) | 開     | 閉(ON) | [E3.44] | [E3.18]/[E3.19] | ←ステージ         |
| 閉(ON) | 閉(ON) | 開     | [E3.45] | [E3.20]/[E3.21] | ←ステージ         |
| 閉(ON) | 閉(ON) | 閉(ON) | [E3.46] | [E3.22]/[E3.23] | <b>←</b> ステージ |

V

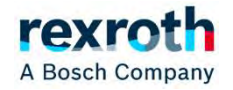

# デジタル入力の設定のマルチスピード制御の設定周波数と加減速時間に関して

加減速をE3.60以降のステージ動作で指定する。

| コード   | 名称      | 設定範囲           | デフォルト | 単位 | 手順                    | Attri. |
|-------|---------|----------------|-------|----|-----------------------|--------|
| E3.60 | ステージ0動作 | 011, 012, 013, | 011   |    |                       | 停止     |
| E3.62 | ステージ1動作 | 014, 015, 016, | 011   | -  | -                     | 停止     |
| E3.64 | ステージ2動作 | 022, 023, 024, | 011   |    |                       | 停止     |
| E3.66 | ステージ3動作 | 025, 026, 027, | 011   | 1  | -                     | 停止     |
| E3.68 | ステージ4動作 | 028, 031, 032, | 011   | -  | -                     | 停止     |
| E3.70 | ステージ5動作 | 036, 037, 038, | 011   | -  | -                     | 停止     |
| E3.72 | ステージ6動作 | 041, 042, 043, | 011   | -  | -                     | 停止     |
| E3.74 | ステージ7動作 | 044, 045, 046, | 011   | -  | <ul> <li>-</li> </ul> | 停止     |
| E3.76 | ステージ8動作 | 052, 053, 054, | 011   | •  | -                     | 停止     |

| 桁:           | 百          | +   | 単位  |
|--------------|------------|-----|-----|
| 例:           | 0          | 1   | 1   |
| 回転方向         |            |     |     |
| フォワード (FW    | D)= 0      |     |     |
| リバース (REV).  | = 1        |     |     |
| 加速時間         |            |     |     |
| [E0.26] 加速時間 | mananamana | = 1 |     |
| [E3.10] 加速時間 | 2          | = 2 |     |
| [E3.12] 加速時間 | 3          | = 3 |     |
| [E3.14] 加速時間 | 4          | = 4 |     |
| [E3.16] 加速時間 | 5          | = 5 |     |
| [E3.18] 加速時間 | 6          | = 6 |     |
| [E3.20] 加速時間 | 7          | = 7 |     |
| [E3.22] 加速時間 | 8          | = 8 |     |
| 減速時間         |            |     |     |
| [E0.27] 減速時間 |            |     | = 1 |
| [E3.11] 減速時間 | 12         |     | = 2 |
| [E3.13] 減速時間 | 3          |     | = 3 |
| [E3.15] 減速時間 | 4          |     | = 4 |
| [E3.17] 減速時間 | 5          |     | = 5 |
| [E3.19] 減速時間 | 6          |     | = 6 |
| [E3.21] 減速時間 | 7          |     | = 7 |
| [E3.23] 減速時間 | 8          |     | = 8 |

図 12-94: 回転方向、加速時間、減速時間のビット定義

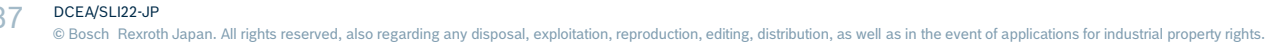

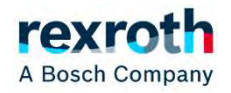

37

(12) アナログ入力の設定

| コード   | 名称               | 設定範囲                                                 | デフォルト | 単位 | 手順    | Attri. |
|-------|------------------|------------------------------------------------------|-------|----|-------|--------|
| E1.35 | All 入力モード        | 0:0~20mA                                             | 2     | -  | -     | 運転     |
| E1.40 | Al2 入力モード        | 1: 4 ~ 20mA<br>2: 0 ~ 10V<br>3: 0 ~ 5V<br>4: 2 ~ 10V | 1     |    | -     | 運転     |
| E1.38 | Al1 ゲイン          | 0.00 ~ 10.00                                         | 1.00  |    | 0.01  | 運転     |
| E1.43 | Al2 ゲイン          | 0.00 ~ 10.00                                         | 1.00  | -  | 0.01  | 運転     |
| E1.68 | アナログ入力曲線設定       | 0~7                                                  | 0     |    | -     | 運転     |
| E1.69 | アナログ入力フィルタ<br>時間 | 0.000~2.000 秒                                        | 0.100 | s  | 0.001 | 運転     |
| E1.70 | 入力曲線1最小          | 0.0% ~ [E1.72]                                       | 0.0   | •  | 0.1   | 運転     |
| E1.71 | 入力曲線1最小周波数       | 0.00 ~ [E0.09]Hz                                     | 0.00  | Hz | 0.01  | 運転     |
| E1.72 | 入力曲線1最大          | [E1.70] ~ 100.0%                                     | 100.0 |    | 0.1   | 運転     |
| E1.73 | 入力曲線1最大周波数       | 0.00 ~ [E0.09]Hz                                     | 50.00 | Hz | 0.01  | 運転     |
| E1.75 | 入力曲線2最小          | 0.0% ~ [E1.77]                                       | 0.0   | -  | 0.1   | 運転     |
| E1.76 | 入力曲線2最小周波数       | 0.00 ~ [E0.09]Hz                                     | 0.00  | Hz | 0.01  | 運転     |
| E1.77 | 入力曲線2最大          | [E1.75] ~ 100.0%                                     | 100.0 |    | 0.1   | 運転     |
| E1.78 | 入力曲線2最大周波数       | 0.00 ~ [E0.09]Hz                                     | 50.00 | Hz | 0.01  | 運転     |

| [E1.68] | ビット2 | ビット | ビット | All 用曲線 | Al2 用曲線 | パルス入力用曲線 |
|---------|------|-----|-----|---------|---------|----------|
| 0       | 0    | 0   | 0   | 1       | 1       | 1        |
| 1       | 0    | 0   | 1   | 2       | 1       | 1        |
| 2       | 0    | 1   | 0   | 1       | 2       | 1        |
| 3       | 0    | 1   | 1   | 2       | 2       | 1        |
| 4       | 1    | 0   | 0   | 1       | 1       | 2        |
| 5       | 1    | 0   | 1   | 2       | 1       | 2        |
| 6       | 1    | 1   | 0   | 1       | 2       | 2        |
| 7       | 1    | 1   | 1   | 2       | 2       | 2        |

表 12-17: 曲線設定 [E1.70] ~ [E1.73]は、曲線1の特性を定義するために使用されます。

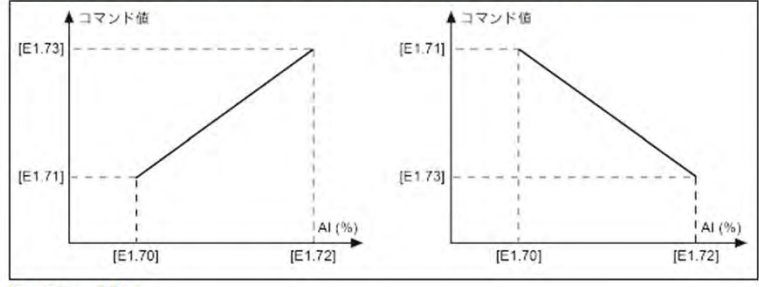

図 12-82: 曲線 1

[E1.75]~[E1.78]は、曲線2の特性を定義するために使用されます。

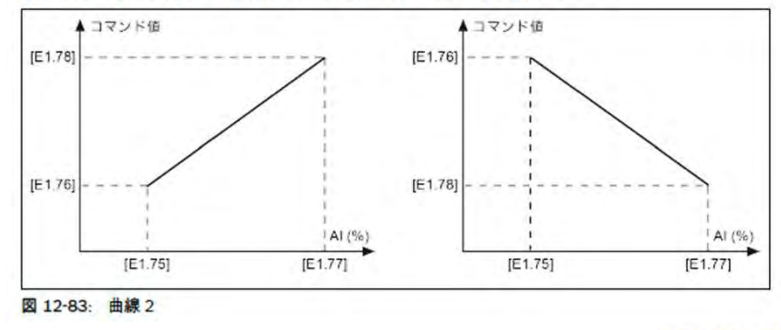

38 DCEA/SLI22-JP

© Bosch Rexroth Japan. All rights reserved, also regarding any disposal, exploitation, reproduction, editing, distribution, as well as in the event of applications for industrial property rights.

アナログ入力の設定

アナログ入力を周波数指令とする場合、まずE0.00 First frequency setting source にAll analog inputを選択します。

| Quick Start Converter     | Com     | mand Value                     |                              | ×       |
|---------------------------|---------|--------------------------------|------------------------------|---------|
| 🖌 Motor Data              | Code    | Name                           | Value                        |         |
| Frequency Limitation      | E0.00   | First frequency setting source | Al1 analog input             | *       |
| Command Value             | E0.01   | First run command source       | Multi-function digital input | ~       |
| V/f Curve Mode            | E0.17   | Direction control              | Forward / Reverse            | ~       |
| Start/Stop Mode           | E8.00   | Communication protocol         | Modbus                       |         |
| Acceleration/Deceleration |         |                                |                              |         |
| Finish                    |         |                                |                              |         |
|                           |         |                                |                              |         |
|                           |         |                                |                              |         |
|                           |         |                                |                              |         |
|                           |         |                                |                              |         |
|                           | << Back |                                |                              | Next >> |

A Bosch Company

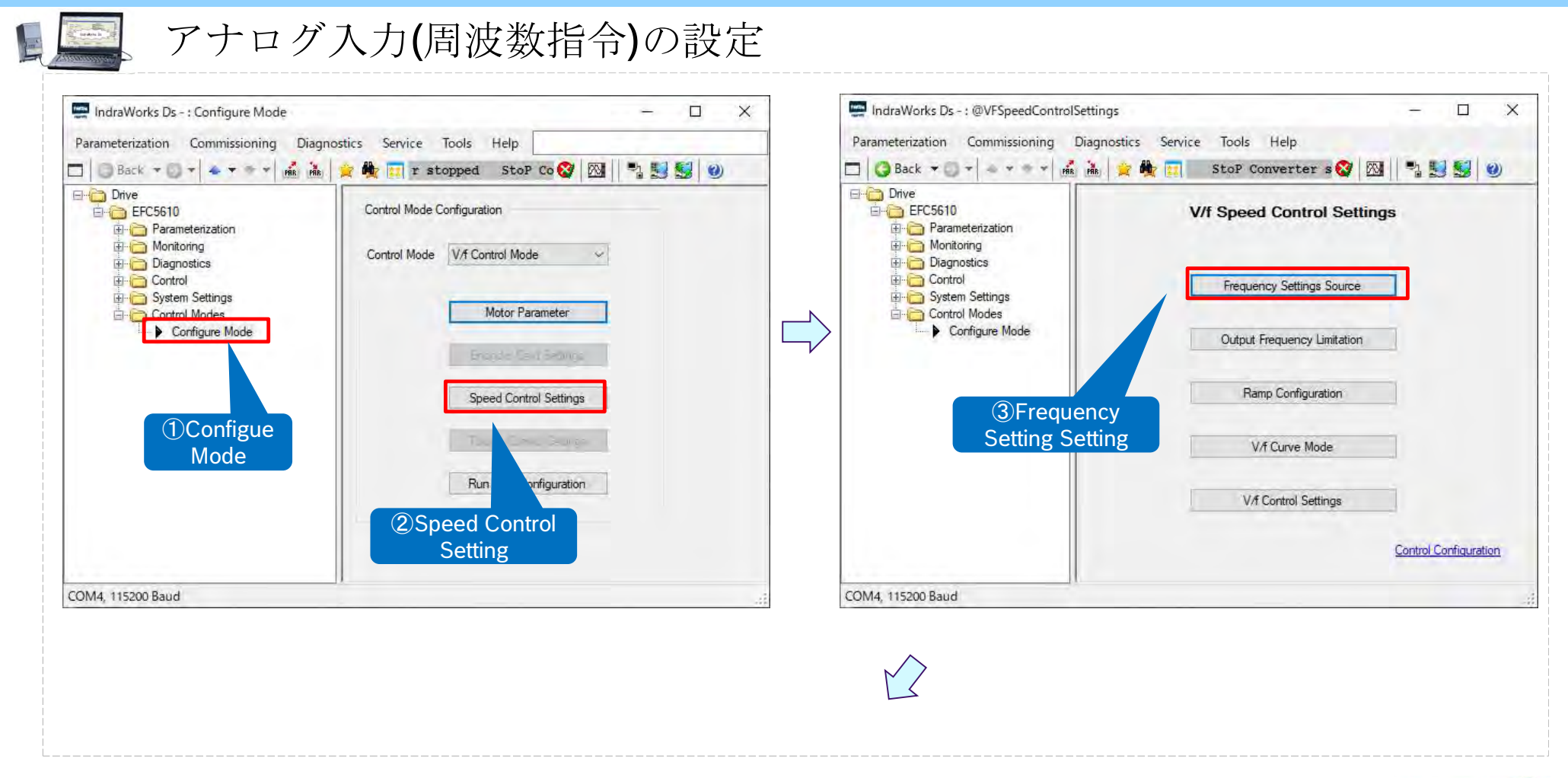

40 DCEA/SL122-JP © Bosch Rexroth Japan. All rights reserved, also regarding any disposal, exploitation, reproduction, editing, distribution, as well as in the event of applications for industrial property rights.

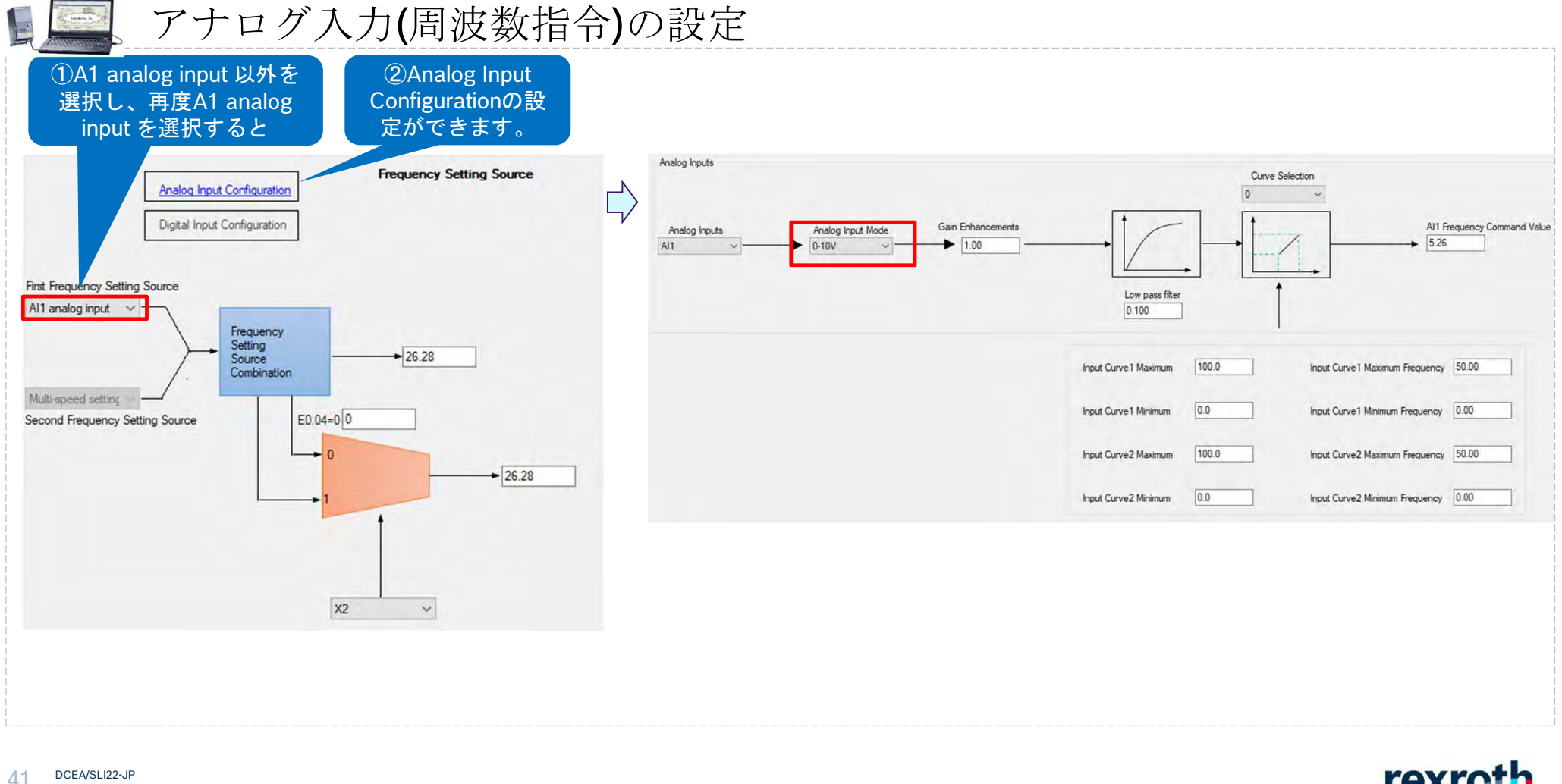

© Bosch Rexroth Japan. All rights reserved, also regarding any disposal, exploitation, reproduction, editing, distribution, as well as in the event of applications for industrial property rights.

### (14) デジタル出力/リレー出力

12.10.1 デジタル出力設定

この機能は、システム状態監視用のオープンコレクタ出力を定義します。

| コード   | 名称       | 設定範囲 | デフォ<br>ルト | 単位 | 手順 | Attri. |
|-------|----------|------|-----------|----|----|--------|
| E2.01 | DO1 出力設定 | 0~25 | 1         | -  | 7  | 停止     |

12.10.3 リレー出力

この機能は、システム状態監視用のリレー出力を定義します。

| コード   | 名称       | 設定範囲 | デフォ<br>ルト | 単位 | 手順 | Attri. |
|-------|----------|------|-----------|----|----|--------|
| E2.15 | リレー1出力選択 | 0~25 | 1         | X  | 8  | 停止     |

設定範囲に関しては、デジタル出力とリレー出力と共に次ページの内容になります。

なお、IndraworksDSにデジタル出力とリレー出力の設定画面が無いため、 Search parameterやParameter editorにて設定します。

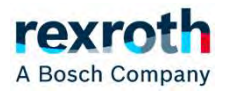

E2.01 の設定範囲:

- 0: コンバータ準備完了 停止中にON。警告やエラーでON/OFFしない。 電源投入後、エラーが発生せず、実行コマンドもない場合、出力有効はコンバータ が作動可能な状態であることを示します。
- 1: コンバータ作動中 運転中にON。警告でもON。 出力は周波数コンパータの作動中に有効となり、周波数出力 (0.00Hz を含む) があ ります。
- 2: コンバータ DC ブレーキ

コンバータが起動または停止プロセスで、DC 制動プロセス中である場合は、出力は 有効です。211 ページ "起動モード設定" 12.8.7 章、および 217 ページ "停止モー ド設定" 12.8.9 章を参照してください。

 3: コンバータがゼロ回転数で実行中 周波数コンバータがゼロ回転数で作動している場合は、出力は有効です。

R 回転方向変更の不感帯時間の間は、この選択に対する出力はありません。

• 4: 回転数到達

この機能は、出力周波数と設定周波数との差の検出に使用されます。指示信号は、 出力周波数と設定周波数との差が[E2.70]で設定された範囲内である場合に出力さ れます。259 ページ "周波数検出機能" 12.10.5 章 を参照してください。

- 5: 周波数レベル検出信号 (FDT1)
- 6: 周波数レベル検出信号 (FDT2) 259 ページ "周波数検出機能" 12.10.5 章 を参照してください。
- 7: 簡易 PLC ステージ完了
- 8: 簡易 PLC サイクル完了
- 263 ページ "E3: マルチスピードおよび簡易 PLC" 12.11 章 を参照してください。
- 10: コンバータ不足電圧

DCEA/SLI22-JP

DC バス電圧が 230VDC (1P 200VAC モデル)/430VDC (3P 400VAC モデル)未満 の場合、出力は有効です。DCバス電圧が回復して安定すると、出力は無効になりま す。

さらに、このデジタル出力はどんなソフト起動エラーによっても、有効になります。

- 11: コンバータ過負荷事前警告 146 ページ "コンバータ過負荷事前警告" 12.2.12 章 を参照してください。
- 12: モーター過負荷の事前警告 163 ページ "モーター過負荷の事前警告" 12.3.6 章を参照してください。

13: 外部エラーによるコンバータ停止

この信号は、エラー「E.-St」が生成されると有効になり、このエラーがリセットさ れると無効になります。以下の場合は 230 ページ "デジタル入力設定" 12.9.1 章 を参照してください。デジタル入力が「32: エラー信号 N.O.接点入力」および「33: エラー信号 N.C.接点入力」に設定されている。

- 14: コンバータエラー エラーのときON。 エラーが発生すると出力は有効になり、エラーがリセットされると無効になります。
- 常にON。警告でもON。 15: コンバータ OK 出力は、周波数コンバータが電源オフになっているか、エラー/警告に直面すると、 無効になります。

出力は、周波数コンバータが電源オンでも作動していない場合、または周波数コン バータがエラー/警告なしで作動している場合は有効です。

- 16: カウンタ目標値到達
- 17: カウンタ中間値到達 261 ページ "パルスカウンタ機能" 12.10.6 章 を参照してください。
- 18: PID 基準エンジニアリング値到達 PID 機能に使用します。278 ページ "E4: PID 制御" 12.12 章 を参照してくださ 110
- 19: パルス出力モード有効 250 ページ "パルス出力設定" 12,10.2 章 を参照してください。
- 20:トルク制御モード 周波数コンバータがトルク制御モードの場合は、出力は有効です。 周波数コンバータがトルク制御モードでない場合は、出力は無効です。
- 21: 通信からのパラメータ設定
  - Modbus モードでは、以下のように出力はレジスタ 0x7F08 のビット 0 によって 定義されます。レジスタ 0x7F08 のビット 0 が「0」の場合、オープンコレクタが 開きます。レジスタ 0x7F08 のビット 0 が「1」の場合、オープンコレクタが閉じ ±đ.
- 他のフィールド バス モードでは、以下のように出力はパラメータ E2.20 のビッ ト0によって定義されます。E2.20のビット0が「0」の場合、オープンコレク タが開きます。E2.20のビット0が「1」の場合、オープンコレクタが閉じます。
- 25: コンバータエラーまたは警告 警告のときON。電源入れた後に一瞬ONする。 出力は、周波数コンバータでエラー/警告が発生すると有効になります。 出力は、周波数コンバータでエラー/警告が発生しなければ無効になります。
- デジタル出力状態は、パラメータ d0.45「DO1 出力」により監視されま 1-B 90

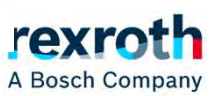

- 3. 基本動作のパラメータ設定
  - (14) オートチューニング
  - 以下のパラメータを自動的に設定することでインバータとモータが適切な制御状態 になります。(制御モードがSVCまたはFOCの時は、必ず行う必要があります。)

|                          | 誘導          | 身モータ           | 同期          | 明モータ           |
|--------------------------|-------------|----------------|-------------|----------------|
| オートテューニングハラメーダ           | 停止オートチューニング | 回転オートチューニング    | 停止オートチューニング | 回転オートチューニング    |
| C1.12 : 滑り周波数            | 0           | 0              | -           | -              |
| C1.13 : モータ慣性仮数          | -           | 0              | -           | 0              |
| C1.14 : モータ慣性指数          | -           | 0              | -           | 0              |
| C1.20 : モータ無負荷電流         | 0           | 0              | 0           | 0              |
| C1.21 : ステータ抵抗           | 0           | 0              | Ō           | 0              |
| C1.22 : ロータ抵抗            | 0           | 0              | -           | -              |
| C1.23 : 漏れインダクタンス        | 0           | 0              | 0           | 0              |
| C1.24 : 相互インダクタンス        | 0           | 0              | -           | -              |
| C1.25 : ロータインダクタンス       | 0           | 0              | 0           | 0              |
| C3.00:速度ループ比例ゲイン1        | -           | 0              | -           | 0              |
| C3.01 : 速度ループ積分時間1       | -           | 0              | -           | Ō              |
| C3.05 : 電流ループ比例ゲイン       | 0           | 0              | 0           | 0              |
| C3.06 : 電流ループ積分時間        | 0           | 0              | 0           | 0              |
|                          |             | 0              |             | 0              |
|                          | -           | (エンコーダカードのみ有効) | -           | (エンコーダカードのみ有効) |
|                          |             | 0              |             | 0              |
| [ T / .0 I :エノコーダ 万回<br> | -           | (エンコーダカードのみ有効) | -           | (エンコーダカードのみ有効) |

DCEA/SLI22-JP

© Bosch Rexroth Japan. All rights reserved, also regarding any disposal, exploitation, reproduction, editing, distribution, as well as in the event of applications for industrial property rights.

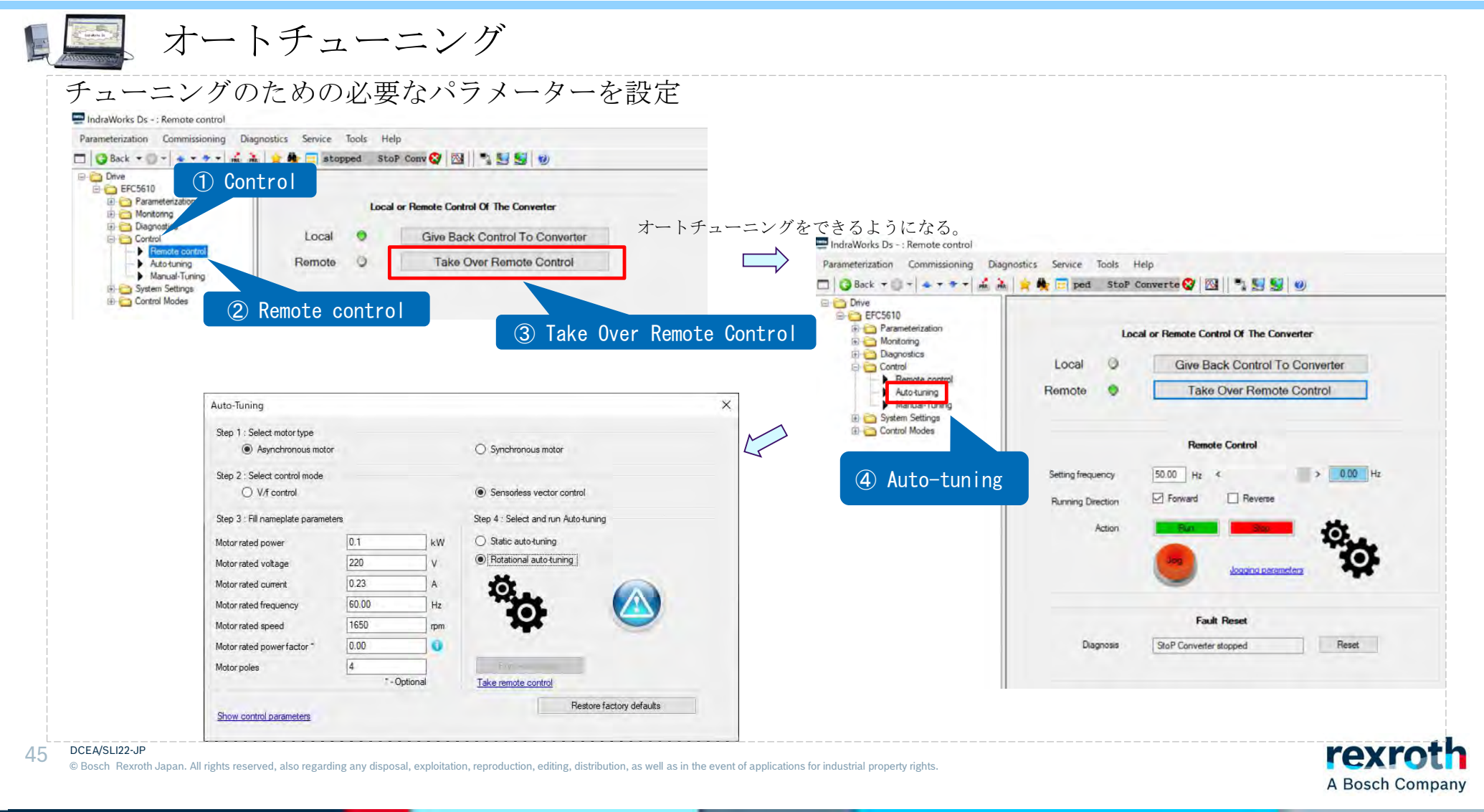

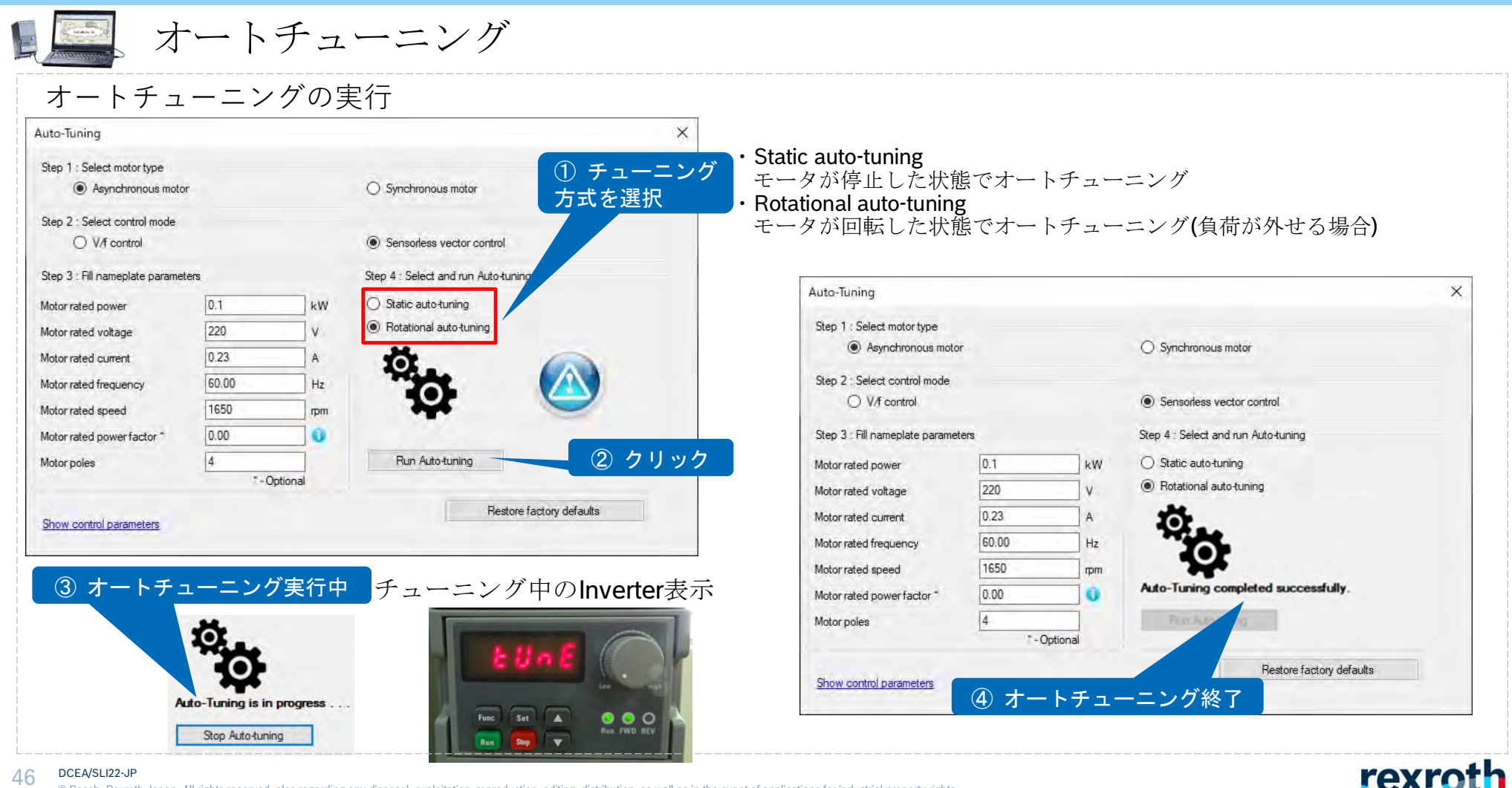

© Bosch Rexroth Japan. All rights reserved, also regarding any disposal, exploitation, reproduction, editing, distribution, as well as in the event of applications for industrial property rights.

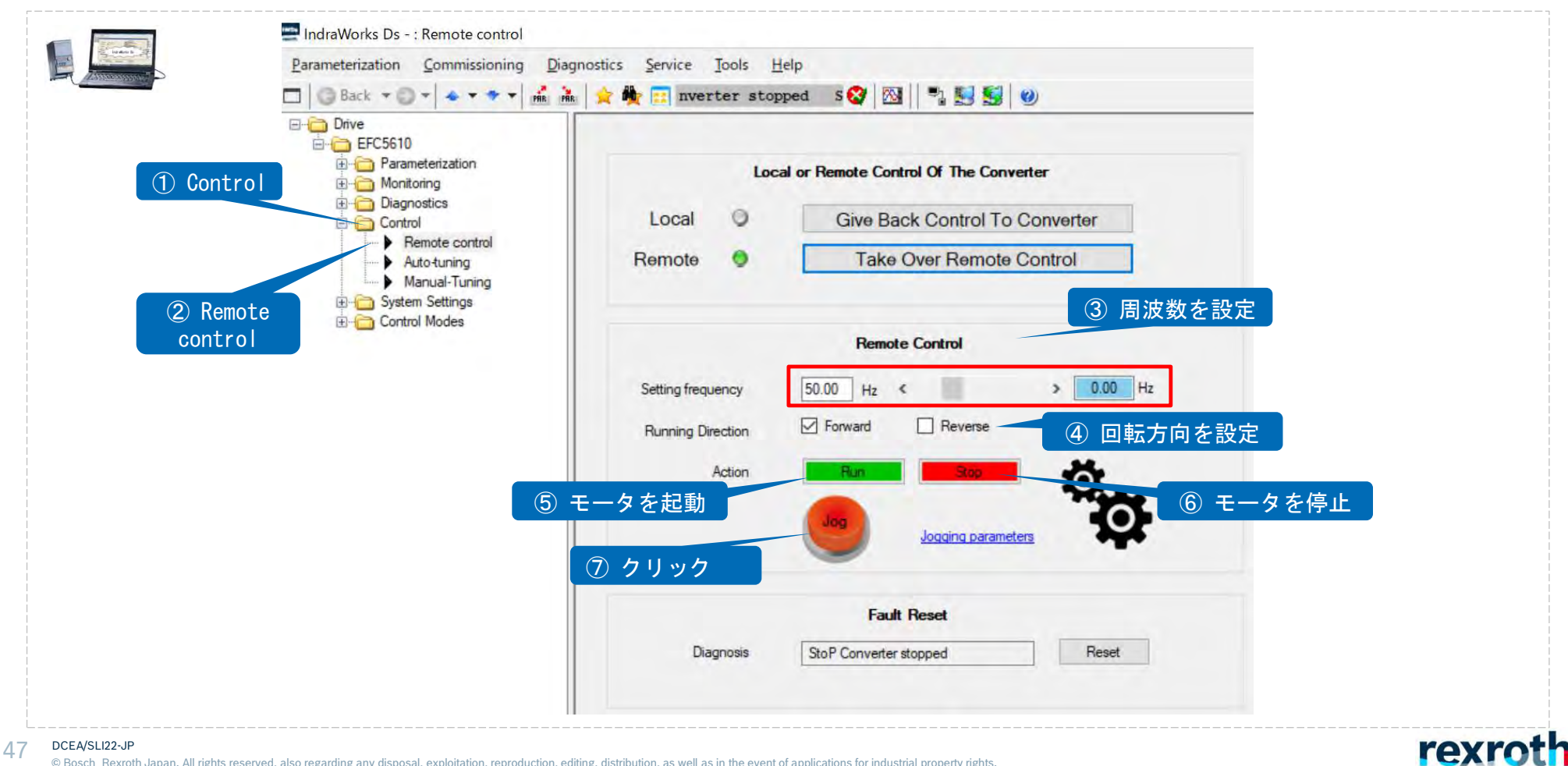

## (15) テスト運転(リモートコントロール)

© Bosch Rexroth Japan. All rights reserved, also regarding any disposal, exploitation, reproduction, editing, distribution, as well as in the event of applications for industrial property rights.

4. パラメータの初期化、セーブ/ロード

# 4. パラメータの初期化、セーブ/ロード

パラメータのメモリの関係は下図のようになります。

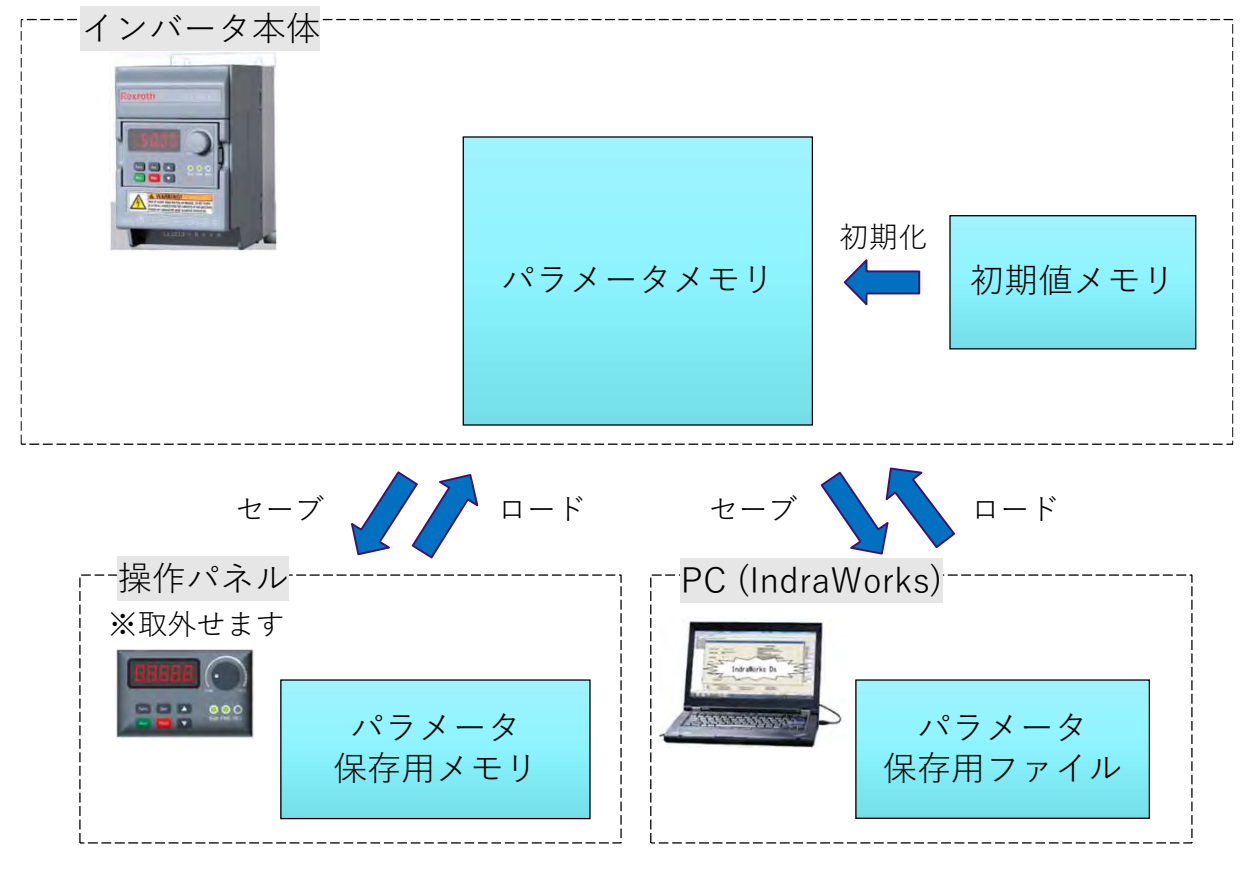

#### 48 DCEA/SLI22-JP

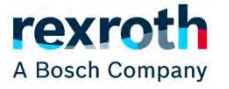

4-1 パラメータの初期化

パラメータの初期化とは、すべてのパラメータを弊社工場 出荷時の設定に戻ります。 初期化の方法は、下記2つあります。

 操作パネルからパラメータb0.09とb0.10の値を変更して 初期化

IndraWorksDSの画面から初期化

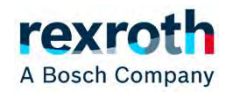

### 4-1-① 操作パネルからb0.09とb0.10の値を変更して パラメータを初期化する方法

|                     | 名称                    | 設定範囲                                                                                                    | デフォ<br>ルト | 単位 | 手順 | Attri. |
|---------------------|-----------------------|----------------------------------------------------------------------------------------------------|-----------|----|----|--------|
| 0.09 <mark>/</mark> | ペラメータ初期化設<br>を        | 1: 基本デバイスと非<br>フィールドバスオ<br>プション<br>2: フィールドバス<br>オプション<br>3: 基本デバイス、非<br>フィールドバスおよ<br>びフィールドバス<br>オプション | 1         | ,  |    | 停止     |
| 0.10 /              | <sup>ペ</sup> ラメータの初期化 | 0~2                                                                                                    | 0         | -  | -  | 停止     |
| 0.10 /              | ペラメータの初期化             | びフィールドバス<br>オプション<br>0~2                                                                                | 0         | -  | -  | 停.     |

設定範囲:

ータの初期化が完了すると、このパラメータは自動的に0にリセットされま

オルト設定に戻す

ータは、b0.09の設定に基づいて工場出荷時の初期設定に復元されます。

- 09 = 1:b0, d0, C0, C1, C2, C3, E0, E1, E2, E3, E4, E5, E8, E9, H8、H9、U0、U1、U2、F0、F1、F2、F3
- 09 = 2: H1, H2, H3, H4
- 09 = 3: すべてのパラメータが工場出荷時の初期設定に復元されます
- 以下のパラメータは、b0.09の設定に関係なく、消去されません。
- C0.51 (ファン総稼働時間)
- E9.05 ~ E9.07、E9.10 ~ E9.15、E9.97 ~ E9.99 (エラーレコード)
- d0.23 (電力段稼働時間)
- 2: エラーおよび警告の記録を消去

パラメータ E9.05 ~ E9.07 および E9.10 ~ E9.15、E9.97 ~ E9.99 は消去されます。

DCEA/SLI22-JP

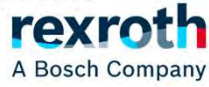

# 4-1-② IndraWorksDSの画面からパラメータを初期化する方法

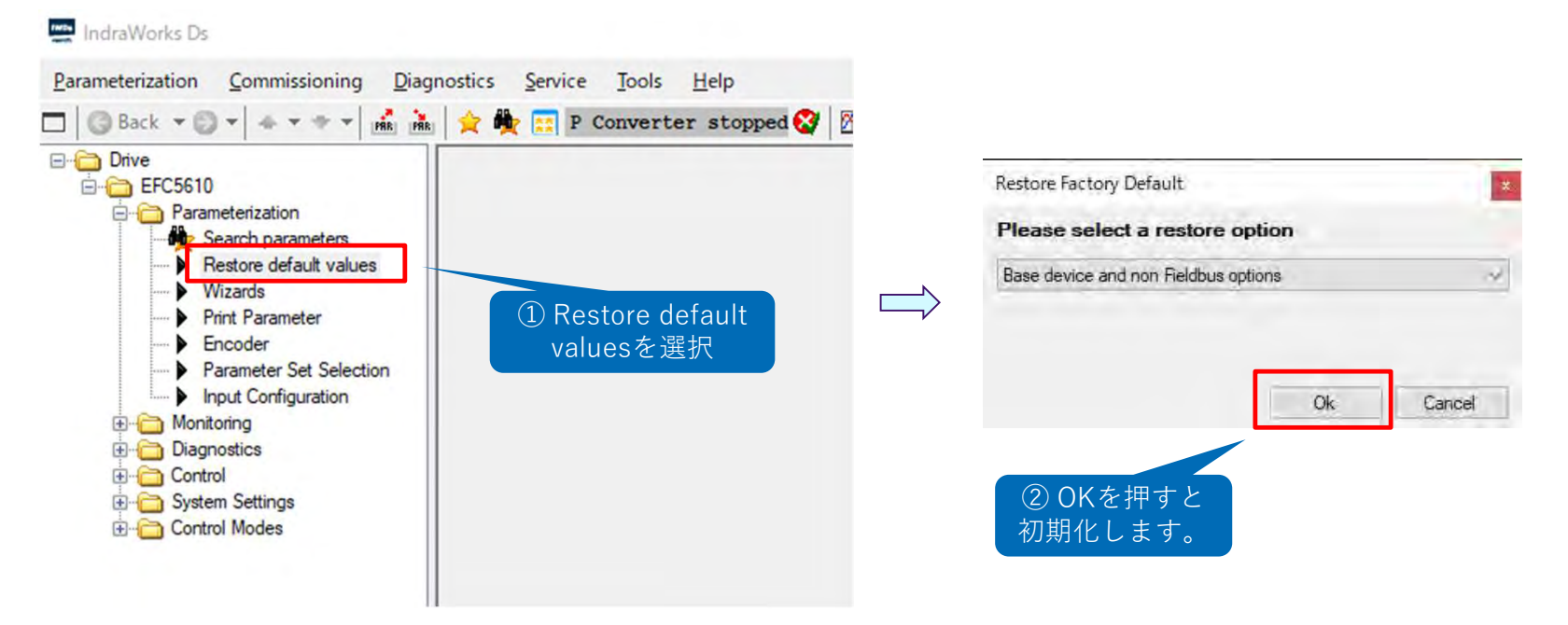

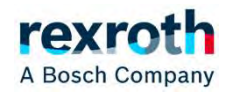

### 4-2 パラメータのセーブ/ロード

パラメータのセーブとロードとは、インバータ内のすべてのパラ メータの値を保存して、他のインバータに転送(コピー)が出来 ます。セーブ/ロードの方法は、下記2つあります。

 操作パネルにて、パラメータb0.11の値を変更して、インバー タ本体メモリから操作パネル内メモリにセーブ。 および、操作パネル内メモリからインバータ本体メモリに ロード。

② IndraWorksDSの画面にて、インバータ本体メモリからPCの ファイルにセーブ。 および、PCのファイルからインバータ本体メモリにロード。

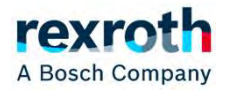

#### 4. パラメータの初期化、セーブ/ロード

## 4-2-① 操作パネルにて、インバータ本体メモリから操作パネル 内メモリにセーブ。および、操作パネル内メモリからイ ンバータ本体メモリにロードする方法

| コード   | 名称        | 設定範囲 | デフォルト | 単位 | 手順 | Attri. |
|-------|-----------|------|-------|----|----|--------|
| b0.11 | パラメータのコピー | 0~2  | 0     | -  | -  | 停止     |

b0.11 の設定範囲:

• 0: 無効

パラメータのコピーが完了すると、このパラメータは自動的に0にリセットされま す。

- 1:パラメータをパネルにパックアップ お客様のすべてのパラメータ設定がパネルにコピーされます。
- 2: パラメータをパネルから復元する お客様のすべてのパラメータ設定がパネルから復元されます。

| パネルの表示 | 進捗状況      |
|--------|-----------|
| n'n    | 0~25%終了   |
| nn     | 26~50%終了  |
| nn     | 51~75%終了  |
| nn     | 76~100%終了 |

表 12-2: 進捗状況

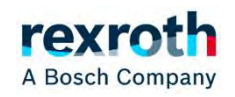

## 4-2-② インバータからPCへパラメータをセーブする方法

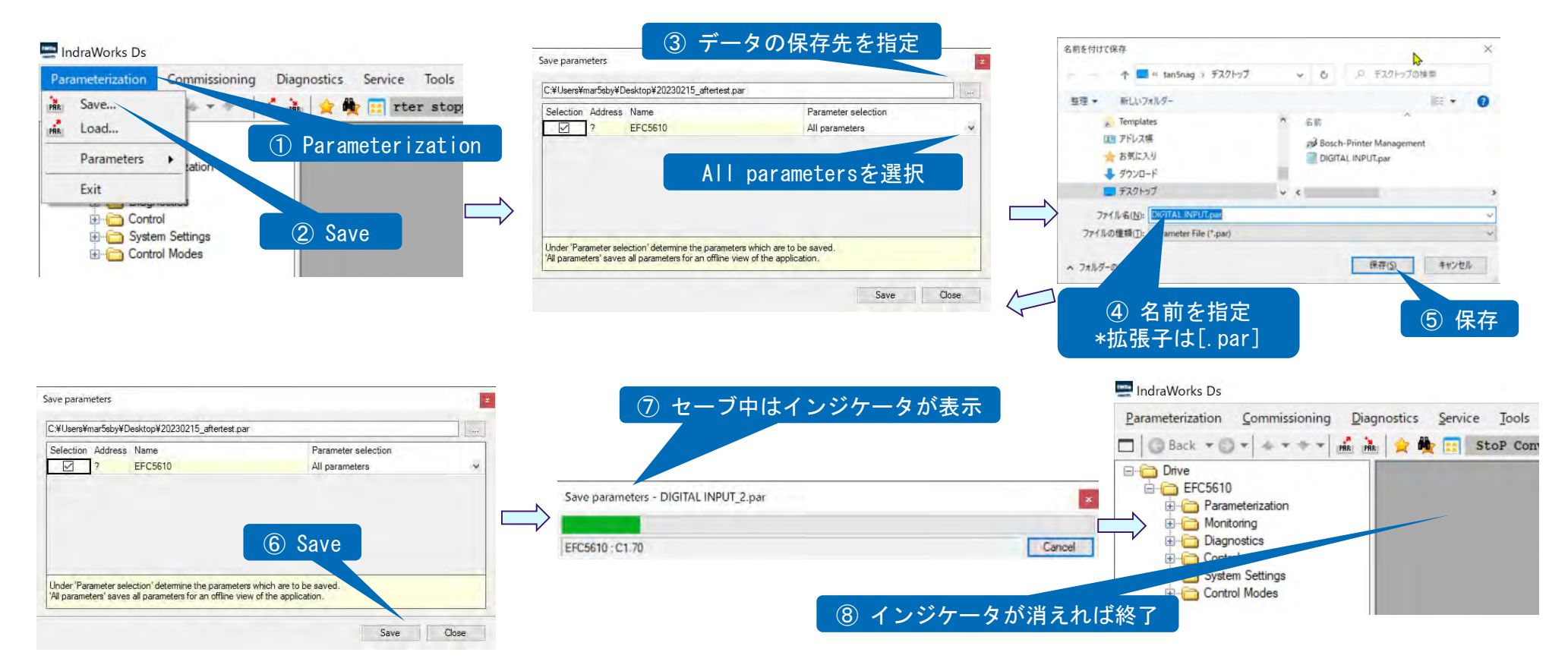

#### 54 DCEA/SLI22-JP

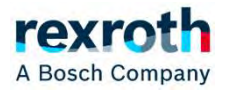

### PCからインバータへパラメータをロードする方法

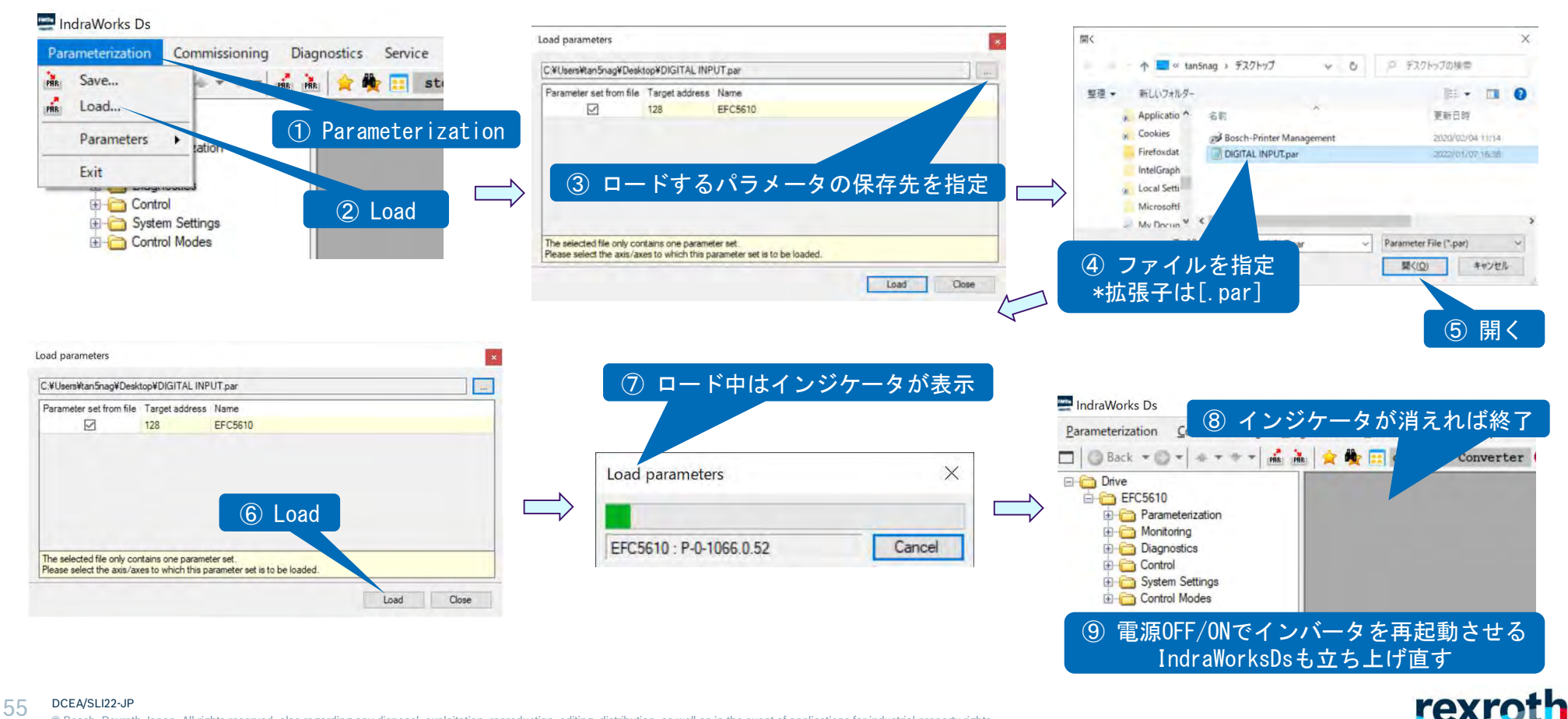

© Bosch Rexroth Japan. All rights reserved, also regarding any disposal, exploitation, reproduction, editing, distribution, as well as in the event of applications for industrial property rights.

# 5.オシロスコープファンクション

測定条件の設定

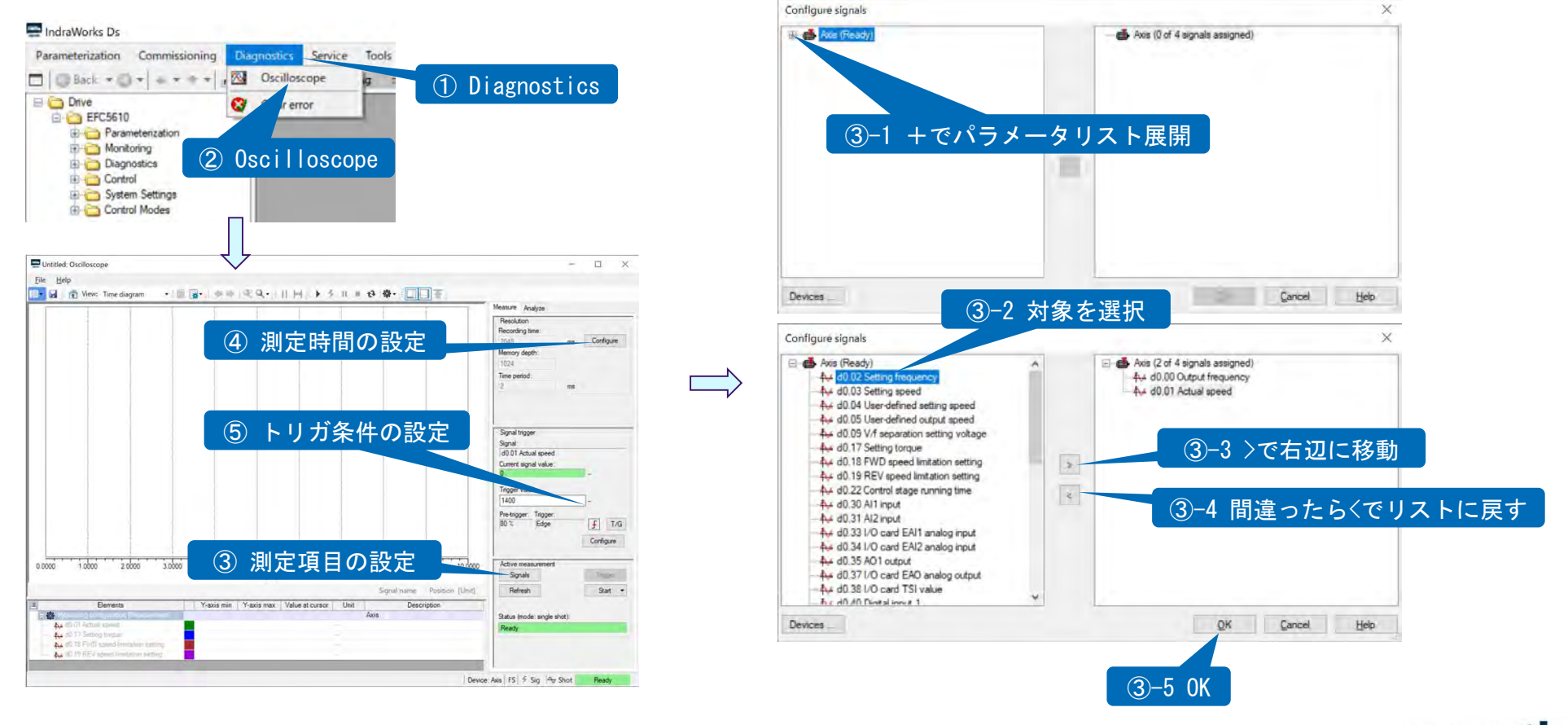

#### 56 DCEA/SLI22-JP © Bosch Rexroth Japan. All rights reserved, also regarding any disposal, exploitation, reproduction, editing, distribution, as well as in the event of applications for industrial property rights.

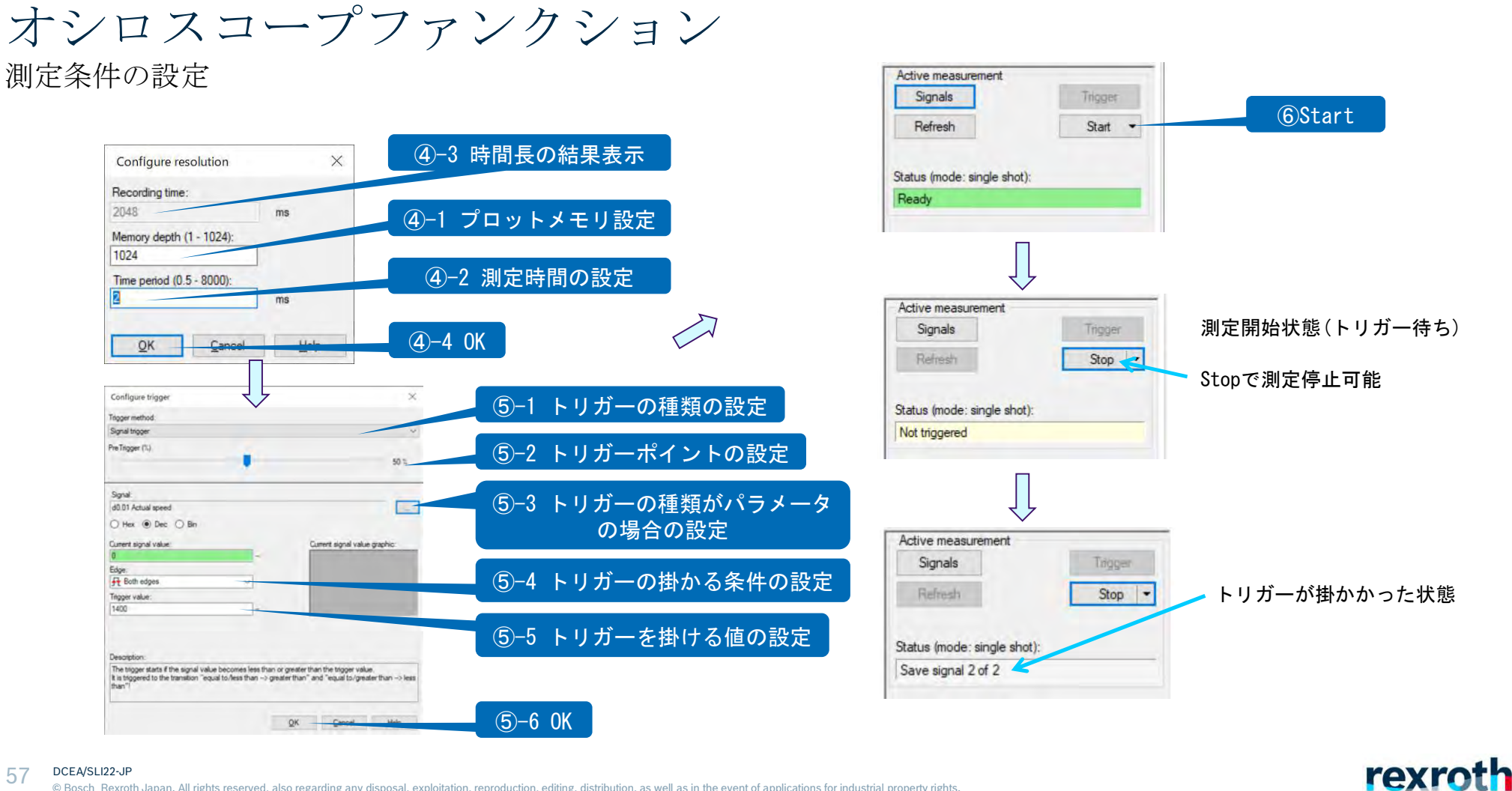

© Bosch Rexroth Japan. All rights reserved, also regarding any disposal, exploitation, reproduction, editing, distribution, as well as in the event of applications for industrial property rights.

オシロスコープファンクション

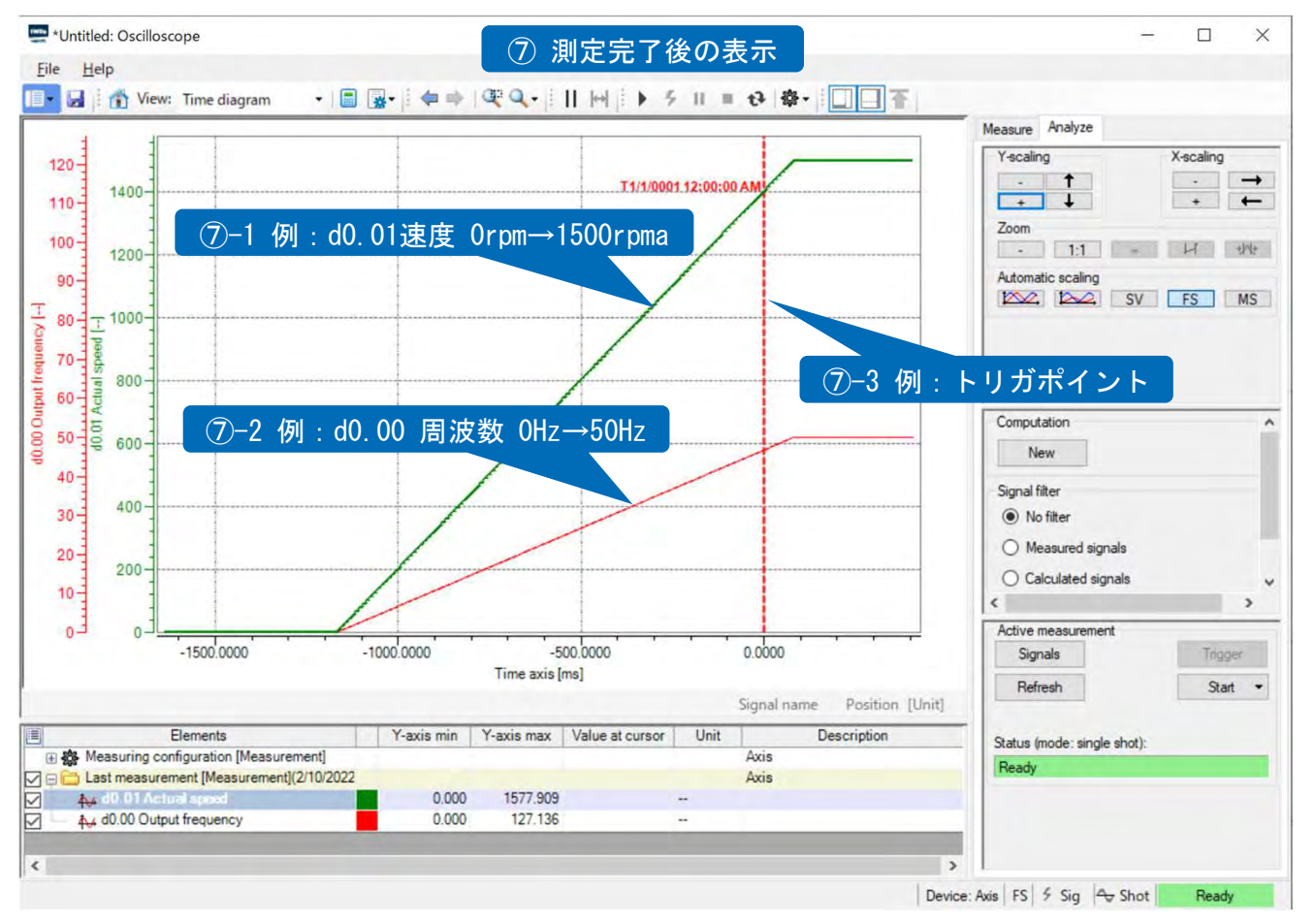

#### 58 DCEA/SLI22-JP

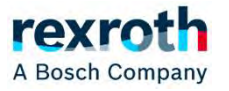

# オシロスコープファンクション

測定可能なパラメータ

| コード   | 名称                   | 単位           | コード   | 名称                   | 単位      |
|-------|----------------------|--------------|-------|----------------------|---------|
| d0.00 | 出力周波数                | 0.01Hz       | d0.47 | I/O カードEDO1 出力       | -       |
| d0.01 | 実回転数                 | 1rpm         | d0.48 | I/O カードEDO2 出力       | -       |
| d0.02 | 設定周波数                | 0.01Hz       | d0.50 | パルス入力周波数             | 0.01kHz |
| d0.03 | 設定回転数                | 1rpm         | d0.55 | パルス出力周波数             | 0.1kHz  |
| d0.04 | ユーザー定義された設定回転数       | 0.1          | d0.60 | リレー出力                | -       |
| d0.05 | ユーザー定義された出力回転数       | 0.1          | d0.62 | I/O カードリレー出力         | -       |
| d0.09 | V/f 分離設定電圧           | 0.01V        | d0.63 | リレーカード出力             | -       |
| d0.17 | 設定トルク                | 0.10%        | d0.70 | PID 基準エンジニアリング値      | 0.1     |
| d0.18 | 正転回転数制限設定            | 0.01rpm      | d0.71 | PID フィードバックエンジニアリング値 | 0.1     |
| d0.19 | 逆転回転数制限設定            | 0.01rpm      | d0.80 | ASF ディスプレイ00         | -       |
| d0.22 | インバータ稼働時間            | -            | d0.81 | ASF ディスプレイ01         | -       |
| d0.30 | AI1 入力               | 0.01V/0.01mA | d0.82 | ASF ディスプレイ02         | -       |
| d0.31 | AI2 入力               | 0.01V/0.01mA | d0.83 | ASF ディスプレイ03         | -       |
| d0.33 | I/O カードEAI1 入力       | 0.01V/0.01mA | d0.84 | ASF ディスプレイ04         | -       |
| d0.34 | I/O カードEAI2 入力       | 0.01V/0.01mA | d0.85 | ASF ディスプレイ05         | -       |
| d0.35 | AO1 出力               | 0.01V/0.01mA | d0.86 | ASF ディスプレイ06         | -       |
| d0.37 | I/O カードEAO 出力        | 0.01V/0.01mA | d0.87 | ASF ディスプレイ07         | -       |
| d0.38 | IO Plus カードTSI 入力信号値 | 0.001V       | d0.88 | ASF ディスプレイ08         | -       |
| d0.40 | デジタル入力1              | -            | d0.89 | ASF ディスプレイ09         | -       |
| d0.43 | I/O カードデジタル入力        | -            | d1.12 | 符号付きエンコーダ周波数         | 0.1Hz   |
| d0.45 | DO1 出力               | -            |       |                      |         |

\*ファームウェアのバージョンによってはパラメータがない場合もあります。

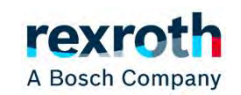